# LabOra Gudstjeneste Brukerveiledning

Copyright ©2022 Vitec Agrando AS Firmaer, navn og data som er brukt i eksempler er oppdiktede.

Programversjon 1.0.143 Sist oppdatert 22.06.2022

Gudstjenesteplanleggeren er en egen modul til Medarbeideren som krever egne lisenser.

Medarbeideren/Gudstjenesteplanleggeren kan kjøres på hvilken som helst PC (Windows og Mac) i hvilken som helst nettleser (ikke gamle Internet Explorer). Kan også kjøres på lesebrett/lpad.

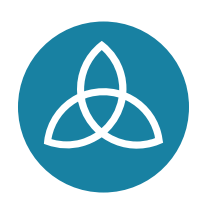

Vitec Agrando AS Langgata 97 4308 Sandnes TIf: +47 51 700 90 laborasupport.no@vitecsoftware.com www.agrando.no

# Innhold

| 1. LabOra Gudstjenesteplanlegger                                             | 4  |
|------------------------------------------------------------------------------|----|
| 2. Starte LabOra Gudstjenesteplanlegger                                      | 5  |
| 3. Ny gudstjenesteplan                                                       | 6  |
| Tittel                                                                       | 7  |
| Etikett                                                                      | 7  |
| Organisasjon                                                                 | 7  |
| Sted (i valgt organisasjon)                                                  | 8  |
| Publiser til nettside                                                        | 8  |
| Regelmessighet – varighet – start og sluttdato                               | 8  |
| Utvidelser (kirkelig handling)                                               | 8  |
| Funksjoner (kolonner)                                                        | 8  |
| Opprett nye gudstjenester                                                    | 10 |
| Opprett kun ÉN gudstjeneste                                                  | 11 |
| 4. Kopiere gudstjenester i Medarbeideren                                     | 12 |
| 5. Gudstjenester kan planlegges i Medarbeideren                              | 13 |
| Utvidelsene «Gudstjeneste», «Vielse» eller «Gravferd»                        | 13 |
| Sett utvidelsene «Gudstjeneste/Vielse/Gravferd» på en avtale i Medarbeideren | 13 |
| 6. Hovedvinduet: Gudstjenestelisten                                          | 14 |
| Verktøylinjen i Gudstjenesteplanleggeren                                     | 14 |
| Ny Gudstjenesteplan                                                          | 14 |
| Oppdater                                                                     | 15 |
| Rapporter                                                                    | 15 |
| Deling                                                                       | 15 |
| Publisering (til nettsidene)                                                 | 15 |
| Søk etter                                                                    | 15 |
| Rediger valgt gudstjeneste                                                   | 15 |
| Slett gudstjeneste(r)                                                        | 15 |
| Send SMS til personer knyttet til gudstjenesten                              | 16 |
| Send e-post til personer knyttet til gudstjenesten                           | 16 |
| Sett status til bekreftet                                                    | 16 |
| Velg steder du vil vise                                                      | 16 |
| Visninger: Gudstjeneste – Vielse - Gravferd                                  | 17 |
| Filter                                                                       | 17 |
| Utseende                                                                     | 17 |

| Vis funksjoner                                                         | 18 |
|------------------------------------------------------------------------|----|
| Vis manglende ressurser                                                | 19 |
| Vis dåp                                                                | 19 |
| Gå til dato                                                            | 20 |
| l dag                                                                  | 20 |
| Bla frem og tilbake                                                    | 20 |
| 7. Rapporter                                                           | 21 |
| Gudstjenesteliste (Excel-rapport)                                      | 21 |
| Takkoffer (Excel-rapport)                                              | 21 |
| Statistikk (spesialrapport for årsstatistikk)                          | 22 |
| 8. Deling (tidligere "Internett rapport")                              | 22 |
| Ny delingsrapport                                                      | 25 |
| Rediger delingsrapport                                                 |    |
| Send e-post                                                            |    |
| 9. Publisering (til nettsider)                                         | 27 |
| 10. Arbeid med gudstjenesteplanen (redigering)                         | 29 |
| Kolonner                                                               | 29 |
| Kolonner som settes opp i Medarbeideren                                | 29 |
| System-kolonner                                                        | 30 |
| Se innhold til en skriftlesning                                        | 31 |
| Feltet «Beskrivelse»                                                   | 31 |
| Lagring av layout eller utseende                                       | 31 |
| Visning av dobbel-booking (konflikter)                                 | 31 |
| Velge personer til roller/funksjoner                                   | 32 |
| Visning av tilgjengelighet                                             | 33 |
| Rediger flere gudstjenester på en gang                                 | 33 |
| Kopier fra gudstjenestelisten                                          | 34 |
| 11. Statistikk                                                         | 35 |
| Registrer tall til statistikken                                        | 35 |
| Utskrift av statistikk                                                 | 36 |
| 12. Innstillinger                                                      | 37 |
| Innstillinger i Medarbeideren som styrer LabOra Gudstjenesteplanlegger | 37 |
| Gudstjenestesteder - lokaler                                           | 37 |
| Funksjoner (roller) og personer                                        | 38 |
| Takkofferliste                                                         | 40 |
| Etiketter                                                              | 41 |

# 1. LabOra Gudstjenesteplanlegger

Velkommen til LabOra Gudstjenesteplanlegger!

LabOra Gudstjenesteplanlegger er et system tilrettelagt spesielt med tanke på langtidsplanleggingen av gudstjenester og andre kirkelige handlinger (Vielser og gravferder).

Vitec Agrando leverer også et eget system for innholdsplanlegging av de enkelte kirkelige handlinger: LabOra Verksted.

LabOra Gudstjenesteplanlegger fremstår teknisk som en modul i Medarbeideren. Den forholder seg til samme kalenderen og samme ressurser (personer og lokaler ++) som Medarbeideren for øvrig. Det er ingen "synkronisering" mellom Gudstjenesteplanleggeren og kalenderen i Medarbeideren. Det er kun forskjellige *visninger* av de samme data.

Lykke til med LabOra Gudstjenesteplanlegger!

# 2. Starte LabOra Gudstjenesteplanlegger

**MERK**: For at Gudstjenesteplanleggeren skal fungere riktig, er det noen grunninnstillinger som må gjøres i Medarbeideren. Dette gjelder:

- Gudstjenestesteder
- Roller og funksjoner
- Takkofferliste
- Etiketter

Se eget avsnitt om Innstillinger.

Gudstjenesteplanleggeren startes fra Medarbeideren. Den vises som en egen modul i Medarbeideren. Klikk på symbol for LabOra Gudstjenesteplanlegger.

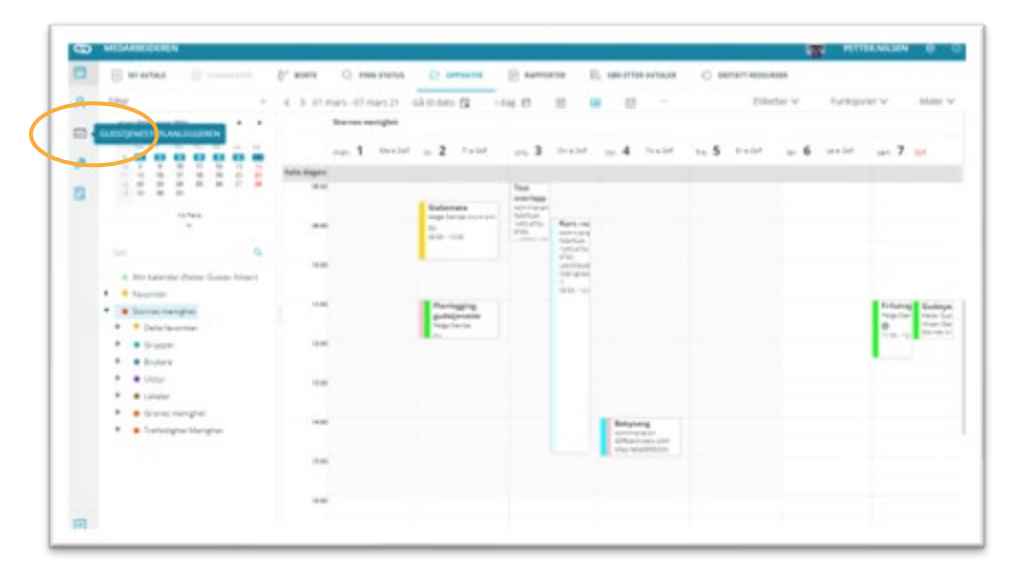

Hovedvinduet i Gudstjenesteplanleggeren vises:

| 10.0 | 1.000100001107.00 | 0.0         | *54758 | D, exercise (b) a      | tine () national   |                |                              |     | 1.08                  |
|------|-------------------|-------------|--------|------------------------|--------------------|----------------|------------------------------|-----|-----------------------|
| e.   | 50 11             | () A14      | - 0.0  | (and - 2 Har           | - E Uberde         |                |                              | -   | 100 D 100 D C 2       |
|      | 0 ante            | <b>Proj</b> | 74     | Block                  | Tand               | Probambelost   | Unvidedaar                   | www | Prest                 |
|      | 26.01.2521        | • 117       | +1:00  | District to ba         | (Lutriprecia       | (a)R 7(26-91)  | factopracts, drypparticular, | 8   | Patter Gubler Mittert |
|      | 28.42.2021        | #2sf        | 11:00  | Garrie Internet Arrier | Guidgerade         | Luk 7,09-90    | Gublymete, Natural           | 8   | Spalid                |
|      | 67.68,3627        | •347        | 11.00  | (prilliopper)          | Triadiquettipreets | 10ark 917-30   | dublerade .                  |     | Digit Disease         |
|      | 87.85.2521        | • inf       | 11.00  | Garrie Storens krim    | Sumpress.          | 1004-1017-20   | Gubbereite, National         | 18  | lips fait             |
|      | 14.00.2021        |             | 11.00  | Game Stories kine      | Guittipheche       | 2 Mar 11,10-27 | dutt/prists.hatved           | 8   | Speliet               |
|      | 21.05.2521        | 0.48        | 11.00  | Gamla Stormy kine      | Subjects           | 248.046.00     | Dubbarete Network            | 8   | Spa fet               |
|      | 18.18.2011        | • 1.00      | 11,000 | Kath Katelitak         | (hubbjareche       | Intel (4.4-1)  | Gublipriets, Nation I        | 8   | Patter Sustan Inform  |
|      | 28.05.2527        | 8-141H      | 11.00  | Garde Storag krie      | Guideprecite       | Web 26.8-13    | Guidgerenie Autoerd          | 8   | Sparled .             |
|      | 04043021          | e-big       | 11100  | Dismai linké           | reptiguidenada     | 10ad 25.1-15   | Goldanese, Gly, Namero       | 8   | Neter Guster Atten    |
|      | 14.04.2021        | Grining.    | 11.085 | Gamle Stormy kins      | Guildprecks        | mart 25.7-15   | Guildpreaster Authorit       | 18  | lige feet             |
|      | 11.34.3521        | 0.110       | 11.00  | disease in the         | dumperate          | pin.21.75-16   | Sublanes, named              | 8   | Petter Guolan Nitzen  |
|      | 11.04.2021        | 0.349       | 11.00  | Gante Stortes kine     | du depreste        | 30121/5/19     | Guildprease, Nation 6        | 25  | Spe fait              |
|      | 16.04.2021        | Q imp       | +1+60  | Dischart of the        | Territegolityrems  | 200.101-10     | dublansite hattand           | 8   | Tallar Guttan Hologer |
|      | 1834,2021         | C Inte      | 11:00  | - Garda Surren krist   | Guildgerecht       | 309.757.93     | Gubleweite, Nature 6         | 8   | tige fed              |
|      | 35.04.2021        | 0-69        | 11000  | Seller's sylargers     | Guittipreide       | 309 1333-35    | Guttipreta                   | 8   | Peter Quote Anten     |
|      | 15.04.2011        | 0-mu        | 11.00  | Garda Stories krie     | Sumpress.          | 30.1239-01     | Subgrasts Nature             | 8   | Sparted .             |
|      | 10.05.0001        | 0.100       | 11,000 | Stories whe            | Guildpinete        | 00810.0807     | Guttipeteite, hatterij       | 0   | Retter Guetav Veloen  |
|      | 102.09.3921       | 0.hu        | 11:00  | Gantle Stormer Loter   | Guildpreite        | 14151601       | Gubberein Autord             | 8   | Los fait              |

# 3. Ny gudstjenesteplan

Klikk på knapp «Ny gudstjenesteplan» i hovedvinduet i Gudstjenesteplanleggeren:

| Q  | <ul> <li>• • • •</li> </ul> | construction, and | 0.00      | PDATER | E aurorus E a        | LAG O PUBLISHED     |               | talk ether to                  |      | 0, 0.14            |
|----|-----------------------------|-------------------|-----------|--------|----------------------|---------------------|---------------|--------------------------------|------|--------------------|
| ۲. | 1 5                         | 0 8               | O Alte    | v 0.0  | proste - il riter    | v Butsents          |               | G3 til date                    | G 10 | 4 El < >           |
|    | 0                           | Data              | Deg       | Tid    | Steel                | Titled              | Prekantekst   | Utsideber                      | -    | Prest              |
|    |                             | 2642.3521         | @ 2uf     | 11.00  | Stories krite        | Guttipreite         | 11473630      | Guittjørnite. Gruppeaktivtel   | 8    | Peter Gotty- M     |
| •  | 0                           | 28.61,2121        | @21f      | 11.05  | Gamle Stomes krike   | Guildjaneste        | Luk 7.36-50   | Guild(intente - Netturn)       | 8    | Sparad             |
| 1  |                             | 67.81.2521        | #3uf      | 11.85  | Spellingpen          | frishgaligenets     | Mark 9,17-29  | Guildpreite                    |      | Ogs Enarsen        |
|    | 0                           | 87.63.2821        | • 2uf     | 11.88  | Gamie Stornes kirke  | Guildjanette        | Mark 9.17-29  | Guitzijeneste - Nattiveni      | E.   | Spelat             |
|    |                             | 14.85.7921        | · inf     | 11.00  | Garrie Stormes kirke | Guildjaneta         | 2 604 5,18-27 | Guildpreck, Satherd            | 8    | Tig-s Fait         |
|    | 0                           | 21.65.2521        | OMB       | 11.00  | Garrie Stornes kirke | Guittpreste         | Luk 1.40-33   | Guildpreite, Netherld          | 2    | Spates             |
|    |                             | 24.45.2621        |           | 11.00  | Kafé Katedral        | Gudstpraste         | Matt 26.8-13  | Guildprinte, Nathard           | 8    | Petter Gutter N    |
|    | 0                           | 28452521          | • Faire   | 11.00  | Garrie Stornes kinke | Guildprecht         | Matt 26.0-12  | Gubipenene Autoria             | 8    | Sparat             |
|    | 0                           | 84.84.2021        | O Filding | 11.00  | Storme kirke         | raytidiguttipratie  | Matt 28,1-10  | Guitelperante - Dåg - Nattoand | 8    | Peter Guran N      |
|    | 0                           | 84.84.2521        | Ordeag    | 11.00  | Gamin Stormer kirke  | Gutotprents         | Matt 28.1-10  | Quitriprente : Natt-end        | 8    | Spetat             |
|    | 0                           | 11.04.2521        | Q 240     | 11.00  | Internet Arrise      | Gudstprieste        | jph 21.15-16  | Guite/princip. National        | 8    | Petter Guitar N    |
|    | 0                           | 11.04.2521        | 0.299     | 11.88  | Garris Dornes Links  | Guildprecks         | Jun 21.15-19  | Guildprets, Nativeril          | 8    | Spelat             |
|    |                             | 18.842521         | O log     | 1100   | Storres kirke        | familaguitijarieste | jun 10.1-10   | Outsignmente - Nationent       | 8    | Patter Gutter Ni   |
|    | 0                           | 1834,2021         | Olap      | 11.05  | Garris Dornes krike  | Guildpreite         | Jan 10.1-10   | Guttiphete - Nativeré          | 8    | Signalizat         |
|    | 0                           | 25.64.2021        | O kyp     | 11.00  | Solors sylarigen     | Guitepreste         | pps 13.30-35  | Guitelpeneste                  | R    | Peter Gutter N     |
|    |                             | 25.84.2021        | 0.459     | 11.60  | Garrise Dormas kirka | Guildpreite         | Jan 13,39-35  | Gutteparters - Nativers        | 8    | Spefet             |
|    | 0                           | 12.15.2121        | 0.500     | 11:00  | Dismes kinke         | Outrigenesite       | 1041310-01    | Guittigenerie - Natural        | 88   | Pether Guilder Hil |
|    |                             | 62.05.2521        | 01ce      | 11.00  | Garris Stormas Long  | Guitetanette        | 548 TE1821    | Guttenete, hatherd             | R    | Serve Faul         |

#### Dette vinduet vises:

| Tittel:                      |                             |      |          | Etiko                   | cter:     |            |           |  |
|------------------------------|-----------------------------|------|----------|-------------------------|-----------|------------|-----------|--|
|                              |                             |      |          |                         | ketter    |            |           |  |
| Organisasjo                  | n:                          |      |          | Sted                    | -         |            |           |  |
| Stormes m                    | enighet                     |      |          | <ul> <li>Fje</li> </ul> | litoppen  |            |           |  |
| Publiser 1                   | til nettside                |      |          |                         |           |            |           |  |
| Opprett k Regelmessig Hver : | kun én gudstjeneste<br>(het | På:  |          | Tid:                    |           |            | Varighet: |  |
| t v                          | Uke                         | mand | lag      | ×] [.11                 | 00        |            | 60        |  |
| Start                        | 24.02.2021                  |      |          | 9                       | et.       | 24.08.2021 |           |  |
|                              |                             |      | Grauferd |                         | /else     | Gudst      | eneste    |  |
| Funksjon                     |                             |      |          | Ress                    | urser     |            |           |  |
| Prest (Storne                | es menighet)                |      | 0 1 0    | 8                       | Sigve Fas | t × i      |           |  |

I vindu for ny gudstjenesteplan velges:

### Tittel

Tittel er navnet på avtalen slik den vil vises i Gudstjenesteplanleggeren (og Medarbeideren). Velg fra listen, **eller skriv inn ønsket tittel**.

|                      | ~ |
|----------------------|---|
| Gudstjeneste         |   |
| Gudstjeneste med dåp |   |
| Familiegudstjeneste  |   |
| Høymesse             |   |
| Høytidsgudstjeneste  |   |
| Kveldsgudstjeneste   |   |
| Vigsel               |   |

Tittel på enkelthendelser kan selvsagt senere endres i gudstjenestelisten eller i kalenderen i Medarbeideren

### Etikett

Velg en eller flere etikett(er) alle gudstjenester du skal planlegge vil få:

| Etiketter                       |  |
|---------------------------------|--|
| Barn                            |  |
| <ul> <li>Begravelser</li> </ul> |  |
| <ul> <li>Beredskap</li> </ul>   |  |
| Diakoni                         |  |
| Dåpssamtale                     |  |
| Fridag                          |  |
| Gudstjeneste                    |  |
| <ul> <li>Konfirmant</li> </ul>  |  |

Oppsett av etiketter gjøres i Admin-modulen i Medarbeideren. Etikettene kan være satt opp på et nivå over din egen organisasjon (f.eks. prostiet).

### Organisasjon

Avhengig av hvilke/hvilken organisasjon(er) du har tilgang til i Medarbeideren. Valg av organisasjon styrer hvilke *lokaler* som kan velges som *Sted*:

Har du tilgang til flere organisasjoner, vil Gudstjenesteplanleggeren *huske* hvilken organisasjon du brukte sist og velge denne.

### Sted (i valgt organisasjon)

Velg gudstjeneste-sted i aktuell organisasjon. Her vises alle lokaler som er satt til «Tillat for planlegging i LabOra Gudstjenesteplanlegger» på oppsett av lokaler (Admin-modulen). Se eget avsnitt om oppsett av gudstjenestesteder <u>her...</u>

#### Publiser til nettside

| organisaspin.           | anna -       |
|-------------------------|--------------|
| Stornes menighet $\vee$ | Fjeltoppen V |
| Publiser til nettside   |              |

Når du haker av for Publiser til nettside, blir gudstjenestene du planlegger umiddelbart tilgjengelig på menighetens nettsider.

### Regelmessighet - varighet - start og sluttdato

Her er valgene for regelmessighet:

| Hver:         På:         Tid:         Varighet:           1         V         Uke         Sandag         V         11:00         60 |  |
|----------------------------------------------------------------------------------------------------|--|
| 1 V Uke sendag V 11:00 O 60                                                                                                    |  |
|                                                                                                    |  |
| Start 24.02.2021                                                                                                    |  |

- Hver: Ukefrekvens.
- På: Angir ukedag
- Tid: Klokkeslett
- Varighet: Hvor lenge planlegges gudstjeneste å vare
- Start Slutt: Velg fra-til dato

#### Utvidelser (kirkelig handling)

Her velger du hvilken type kirkelig handling (Utvidelse) du skal planlegge:

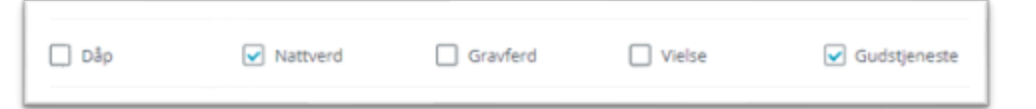

MERK: Gudstjeneste, Vielse eller Gravferd må velges for at hendelser tillates å bli opprettet.

#### Funksjoner (kolonner)

Her velger du funksjoner og kolonner for planen du skal lage. Klikk «Legg til funksjon». En liste av funksjoner vises.

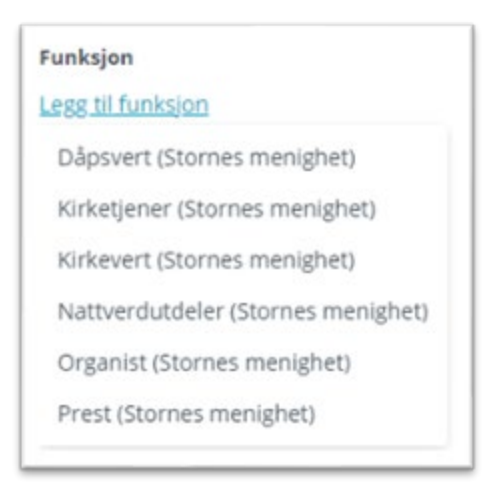

Klikk på en funksjon for å legge den til. Tilgjengelige funksjoner settes opp i Admin-modulen i Medarbeideren.

#### Personer til funksjonene/rollene

Når du har lagt til en funksjon, kan du legge til en ressurs på funksjonen. Klikk «Velg person»:

| Funksjon                 |       | Ressurser                |   |
|--------------------------|-------|--------------------------|---|
| Prest (Stornes menighet) | ⊙ 1 ⊙ | Velg person              | 6 |
| Legg til funksjon        |       | Kontakter                |   |
|                          |       | A Alfon Andersen         |   |
|                          |       | A, Bjørn Berg            |   |
|                          |       | A Olga Einarsen          |   |
|                          |       | A Sigve Fast             |   |
|                          |       | A Hanne Christine Larsen |   |
|                          |       | A Bamse Mums             |   |
|                          |       | A Petter Gustav Nilsen 🔹 |   |
|                          |       | + Alle personer          |   |

En liste med alle personer som har denne funksjonen i gjeldende organisasjon vises. Du kan velge én eller flere personer til funksjonen.

Om du ikke finner personen i listen (noe som tyder på manglende innstillinger!) kan du klikke på knappen «Alle personer. Da vil du kunne velge fra ALLE kontaktene i valgt organisasjon. Også grupper kan slik velges til en funksjon.

Hvilke personer som er tilgjengelig for de forskjellige funksjonene, settes opp på kontakt-kortet til hver person (Stabsfunskjoner), eller det kan gjøres i Admin-modulen (Stabsfunksjoner). Merk at du også kan bestemme **ANTALL** personer som trengs i de forskjellige roller. Denne informasjonen er senere nyttig for å enkelt se hvilke gudstjenester du mangler ressurser til.

|   |             |                                             | Ressurser          |                                                                                                    |
|---|-------------|---------------------------------------------|--------------------|----------------------------------------------------------------------------------------------------|
| Θ | 1           | 0                                           | R Alfon Andersen × | 6                                                                                                    |
| Θ | 1           | ۲                                           | A Petter Dass ×    | 6                                                                                                    |
|   | 2           | •                                           | Veig person        | 6                                                                                                    |
|   |             |                                             |                    |                                                                                                    |
|   | 0<br>0<br>0 | <ul> <li>1</li> <li>1</li> <li>2</li> </ul> |                    | Ressurser       Image: Image: Ima |

### Opprett nye gudstjenester

Når du har gjort alle valg klikker du på «Opprett hendelser» for å opprette gudstjeneste-planen:

| Tribel:                 |                  | Etiketter: |              |           |   |  |
|-------------------------|------------------|------------|--------------|-----------|---|--|
| Gudstjeneste            |                  | · Guds     | tjeneste ×   |           |   |  |
| Organisasjon:           |                  | Sted:      |              |           |   |  |
| Stornes menighet        |                  | Gamle St   | ornes kirke  |           |   |  |
| Publiser til nettalde   |                  |            |              |           |   |  |
| Opprett kun én gudstj   | eneste           |            |              |           |   |  |
| Regelmessighet.         |                  |            |              |           |   |  |
| Hver:                   | Pà:              | Tid:       |              | Warighet: |   |  |
| 1 V Uke                 | sandag v         | 11:00      |              | 60        |   |  |
| Start 24.02.202         | 8                | Slutt      | 24.08.202    | 1         |   |  |
| 🗆 olip 🛛 Rak            | tverd 🗌 Gravferd | U Veise    | Guda         | Qeneste   |   |  |
| Funksjon                |                  | Reso       | irser        |           |   |  |
| Prest (Stornes menighet | © 1 ⊙            | A          | Alfon Anders | sen ×     | 6 |  |
| Organist (Stornes menig | het) 🕞 1 🛞       | 8          | Petter Dass  | 8)        | 6 |  |
|                         |                  |            |              |           |   |  |

Gudstjenesteplanleggeren vil nå opprette gudstjenester basert på de valg du har gjort i vinduet for ny gudstjenesteplan. Gudstjenestene vil vises i hovedvinduet i Gudstjenesteplanleggeren:

| + | NY QUOST/ENERTH | san C         | ) OPPDATER    | E AMPROXIMA E DE       | UNG O PUBLISH | NG               | di Ador                  | 9.0     |
|---|-----------------|---------------|---------------|------------------------|---------------|------------------|--------------------------|---------|
| 1 |                 |               | Gamle Stornes | kirke v Gudstjereste v | .≘ Fiber v    | E Utseende 💷 🗸   | Gâ til dato 😭 🛛 I dag 🖽  | <       |
|   | Date            | Dag           | Tid           | Stel                   | Timel         | Prekentekst      | Utvidelser               | 1878/04 |
|   | 28.02.20        | 1 <b>0</b> 21 | e 1100        | Gamle Stornes kirke    | Guditjeneste  | LL# 7.36-50      | Guditgenette . Nattiverd | e       |
|   | 07.09.30        |               | a 11:00       | Gamle Stornes kirke    | Guditjeneste  | Mark 9.17-29     | Gudstjeneste , Nattverd  | Ø       |
|   | 14.09.20        |               | d 11:00       | Gamle Stornes kirke    | Gudizjeneste  | 2 Kpr 5,18-21    | Guditjenette, Nattiverd  | 9       |
|   | 21.09.20        | 1. OV         | 9 11:00       | Gamle Stornes kirke    | Guditjønette  | Laik 1,46-55     | Gutteljenette, Nattverd  | 8       |
|   | 28.09.25        | 0 <b>0</b> Pa | im 11:00      | Gamle Stornes kirke    | Gudatjeneste  | Matt 26.4-13     | Guditjenette . Nattiverd | 2       |
| 0 | 04.04.20        | 0.00          | idag 11:00    | Gamle Stornes kirke    | Guditjeneste  | Matt 28.1-10     | Gudstjøneste . Nattverd  | 2       |
|   | 11.04.20        | 0.21          | ip 11:00      | Gamle Stornes kirke    | Guditjeneste  | joh 21,15-19     | Gudidjeneste, Nathverd   | 9       |
| 0 | 10.04.25        | 0.03          | ip 11:00      | Gamle Stornes krike    | Gudotjeneste  | joh 10,7-10      | Guttijeneste, Nativerd   |         |
|   | 25.04.20        | 0.40          | ip 11:00      | Gamle Stornes krike    | Gudstjøneste  | joh 13.30-35     | Guttitjeneste . Nattverd |         |
|   | 02.05.20        | 0 0 54        | ip 11:00      | Gamle Stornes kirke    | Oudstjøneste  | Luk 13.18-21     | Gudslameste . Nativerd   |         |
|   | 09.05.20        | 0.6           | ip. 11:00     | Gamle Stornes kirke    | Oudstjørveste | Matt 7.7-12      | OutlitjenesteNathverd    |         |
| 0 | 18.05.25        | 0.0           | 00.11 10      | Gamie stornes krive    | Guestjeneste  | Apg 26.1-3.29-29 | Guditgeneste . Nativeré  |         |
|   | 25.05.211       |               | 6ag 11100     | Gamle Stornes kirke    | Guildijanesta | Juli 14,15-21    | duristjeneste, hattverd  |         |
|   | 30.05.21        | 010           | een 11:00     | Gamle Stornes kirke    | Guistjereste  | LAR 10.21-24     | Gudstjøneste i Nattverd  |         |
|   | 06.06-25        | • • 2 1       | st 11:00      | Gamle Stornes kirke    | Guttigeneste  | 305 3.26-30      | Gudstjeneste i Nattiverd |         |
|   | 13.06.20        |               | 00.01 30      | Gamle Stornes kirke    | Guditjeneste  | 30h 1,35-51      | Guditjeneste . Nattverd  |         |
|   | 20.06.20        |               | ut 11:00      | Gamle Stornes kirke    | Guditjeneste  | Matt 16,24-27    | Gudojeneste, Nattverd    |         |
| 0 | 27.66.26        |               | 11:00         | Garrie Stornes kirke   | Gudidianeste  | Matt 7.21-29     | Guditlenette, Nativerd   | 8       |

Alle gudstjenester settes til status «**Bekreftet**» når de opprettes.

MERK: Når nye gudstjenester (eller vielser eller gravferder) er opprettet, setter Gudstjenesteplanleggeren startdato til den første hendelsen i den nye serien du har planlagt, OG filter på stedet du nå har planlagt for.

# Opprett kun ÉN gudstjeneste

ÉN enkeltgudstjenste er det som oftest raskest å lage i Medarbeideren (i kalenderen), men det kan også gjøres i Gudstjenesteplanleggeren.

For å opprette kun ÉN ny gudstjeneste, krysser du av her:

|       | Buer |     |   |       |           |  |
|-------|------|-----|---|-------|-----------|--|
| Hver: |      | På: |   | Tid:  | Varighet: |  |
|       | Uke  |     | Y | 11:00 | 60        |  |

Da får du kun velge én dato (ikke datoperiode). Ellers er alle valg identiske som når du oppretter FLERE gudstjenester i en gudstjenesteplan.

# 4. Kopiere gudstjenester i Medarbeideren

For å planlegge gudstjenester som har ujevn frekvens (f.eks. påskeuken) kan det være lurt å bruke kopierings-funksjonen i Medarbeideren.

Finn gudstjenesten du vil kopiere i kalenderen i Medarbeideren, klikk for å få opp PopUp vinduet, og velg «Kopier»:

| Tid:       | 11:00 - 12:00                                                                 |  |  |  |  |  |  |
|------------|-------------------------------------------------------------------------------|--|--|--|--|--|--|
|            | 11:00 - 12:00<br>Stornes kirke<br>Petter Gustav Nilsen                        |  |  |  |  |  |  |
| Lokaler:   |                                                                               |  |  |  |  |  |  |
| Eler:      |                                                                               |  |  |  |  |  |  |
| Kontakter: | Petter Dass, Petter Gustav Nilsen, Ingunn Kirkevert<br>2021 2.28 Gudstjeneste |  |  |  |  |  |  |
| Grupper:   |                                                                               |  |  |  |  |  |  |

#### Dette vinduet vises:

|                      | 0.944         | kop           | iere          | ::0     | uds           | tjeneste           | - 28.02.      | 202                | 111                | 50                  |                |                     |                     |               |               |               |               |               |                |                |            | -      |
|----------------------|---------------|---------------|---------------|---------|---------------|--------------------|---------------|--------------------|--------------------|---------------------|----------------|---------------------|---------------------|---------------|---------------|---------------|---------------|---------------|----------------|----------------|------------|--------|
| feb                  | rua           | r 267         | 21-)          | uti i   | 2021          | •                  |               |                    |                    |                     |                |                     |                     |               |               |               |               |               |                |                |            | Kopier |
|                      |               |               |               |         |               |                    |               |                    |                    |                     |                |                     |                     |               |               |               |               |               |                |                |            | Law    |
| 154.                 | TL.           | DN:           | tp.           | 17.     | 18            | 58.                | 1/4.          | π.                 | ON                 | 10,                 | 12.            | 12                  | 52                  | 60A           | Π,            | ĠŅ.           | 70.           | 12.           | 12.            | 50.            |            |        |
| - 51                 | 2             | 3             | 4             | 5       | 6             | 7                  | 1             | 2                  | з                  | 4                   | 5              | 6                   | 7                   |               |               |               | 0             | 0             | 3              | 4              | torsdag    | O      |
| 8                    | 9             | 10            | 11            | 12      | 13            | 14                 | 8             | 9                  | 10                 | 11                  | 12             | 13                  | 14                  | 5             | 6             | 7             | 8             | 9             | 10             | 11             | 01.04.2021 |        |
| 15                   | 16            | 17            | 18            | 19      | 20            | 21                 | 15            | 16                 | 17                 | 18                  | 19             | 20                  | 21                  | 12            | 13            | 14            | 15            | 16            | 17             | 18             | fredag     | C      |
| 22                   | 23            | 24            | 25            | 26      | 27            | 28                 | 22            | 23                 | 24                 | 25                  | 26             | 27                  | 28                  | 19            | 20            | 21            | 22            | 23            | 24             | 25             | 02.04.2021 |        |
|                      |               |               |               |         |               |                    | 29            | 30                 | 31                 |                     |                |                     |                     | 26            | 27            | 28            | 29            | 50            |                |                |            |        |
|                      |               |               |               |         |               |                    |               |                    |                    |                     |                |                     |                     |               |               |               |               |               |                |                |            |        |
|                      |               |               |               | 14      | 10            | 58.                | 3.04          | η.                 | 0N                 |                     | 93.            | 12                  | 58                  | 554           |               | 0N            |               | н.            | 18             | 50             |            |        |
| 604                  | ħ;            |               |               |         |               |                    |               |                    |                    |                     |                |                     |                     |               |               |               |               |               | -              |                |            |        |
| 644                  | TC.           |               |               |         | 1             | 2                  |               |                    | 2                  | 2                   | -              | 5                   | 6                   |               |               |               |               | -             | -              | -              |            |        |
| 3                    | 1.            | 5             | 6             | 7       | 1<br>8        | 2<br>9             | 7             | 8                  | 2 9                | 10                  | 11             | 5                   | 6<br>13             | 5             | 6             | 7             |               | 9             | 10             | 13             |            |        |
| 3<br>10              | n.<br>4<br>11 | 5 12          | 6<br>13       | 7       | 1<br>8<br>15  | 2<br>9<br>16       | 7             | 1<br>8<br>15       | 2<br>9<br>16       | 3<br>10<br>17       | 11<br>18       | 5<br>12<br>19       | 6<br>13<br>20       | 5<br>12       | 6<br>13       | 7             | #<br>15       | 9             | 10<br>17       | 11<br>18       |            |        |
| 10.<br>3<br>10<br>17 | 11<br>4<br>11 | 5<br>12<br>19 | 6<br>13<br>20 | 7 14 21 | 1<br>15<br>22 | 2<br>9<br>16<br>23 | 7<br>14<br>21 | 1<br>8<br>15<br>22 | 2<br>9<br>16<br>23 | 3<br>10<br>17<br>24 | 11<br>18<br>25 | 5<br>12<br>19<br>26 | 6<br>13<br>20<br>27 | 5<br>12<br>19 | 6<br>13<br>20 | 7<br>14<br>21 | #<br>15<br>22 | 9<br>16<br>23 | 10<br>17<br>24 | 11<br>18<br>25 |            |        |

Hold nede Ctrl-knappen mens du velger de datoene du vil kopiere gudstjenesten til. Klikk «Kopier». Gudstjenester du kopierer på denne måten, vil i Gudstjenesteplanleggeren tilordne seg til den kirkeårsdagen du kopierer gudstjenesten til (f.eks. Skjærtorsdag eller Langfredag). Alle ressurser som ligger på gudstjenesten du kopierer, vil følge med til gudstjenestene du kopierer til (lokaler, funksjoner, personer m.m.).

# 5. Gudstjenester kan planlegges i Medarbeideren

Gudstjenester kan også gjerne planlegges i kalenderen i Medarbeideren. For at slike gudstjenester skal *vises* i Gudstjenesteplanleggeren må TO premisser være oppfylt:

- 1. Avtalen må ha én av følgende utvidelser: Gudstjeneste, Vielse eller Gravferd.
- 2. Et lokale som er definert som gudstjeneste-lokale må være ressurs på avtalen.

### Utvidelsene «Gudstjeneste», «Vielse» eller «Gravferd»

Alle hendelser som opprettes i Gudstjenesteplanleggeren får automatisk utvidelsen «Gudstjeneste», «Vielse» eller «Gravferd». Det er derfor slike hendelser er synlige i Gudstjenesteplanleggeren (og ikke bare i Medarbeideren).

Når en planlegger slike hendelser fra kalenderen i Medarbeideren, må en sette slike utvidelser manuelt om hendelsen også skal vises i Gudstjenesteplanleggeren. Dette kan være nyttig når en har først opprettet hendelser i Medarbeideren som en siden ønsker skal være synlige i Gudstjenesteplanleggeren. Motsatt kan en «fjerne» hendelser fra visning i Gudstjenesteplanleggeren ved å ta bort utvidelsen «Gudstjeneste», «Vielse» eller «Gravferd».

### Sett utvidelsene «Gudstjeneste/Vielse/Gravferd» på en avtale i Medarbeideren

GUDSTJENESTE - 07.03.2021 11:00 - BOOKING NR: 000128-2021 BESKRIVELSE BESKRIVELSE \* Emne: Avtalemai 🖉 Gudstjeneste • Etiketter Hele dagen Gudstjeneste × Start 07.03.2021 11:00 Slutt 07.03.2021 12:00 Utvidelser Gudstjeneste > Utvidelser Eier Petter Gustav Nilsen A Nativerd × Avtalens status Gruppeaktivitet Dáp A Dápssamtale Nattverd Regelmessigher Begravelse Beskrivelse Vielce Gudstjeneste

Dette gjøres ved å åpne avtalen i Medarbeideren:

Er utvidelsen «Gudstjeneste», «Vielse» eller «Gravferd» huket av (og et riktig lokale er valgt), betyr det at avtalen også vil vises i Gudstjenesteplanleggeren. Utvidelsene «Dåp» eller «Nattverd» betyr ikke alene at avtalen vil vises i Gudstjenesteplanleggeren. MERK:

For at en hendelse skal vises i Gudstjenesteplanleggeren, må også valgt lokale være satt opp til «Tillat for planlegging i LabOra gudstjenesteplanlegger». Denne innstillingen settes i Admin-modulen. <u>Se dokumentasjon ...</u>

# 6. Hovedvinduet: Gudstjenestelisten

Dette vinduet er stedet for det daglige arbeid med gudstjenesteplanen. Her finnes funksjonalitet for redigering, filtrering og andre nødvendige operasjoner i det jevne arbeidet med gudstjenesteplanen.

Utseende/Layout av listen settes opp og lagres automatisk separat for den enkelte bruker.

Når du åpner gudstjenestelisten vil den alltid starte med **forrige søndag** som startdato (dersom det finnes noen gudstjenester på denne). Din lagrede layout (utvalg kolonner, vidde og rekkefølge av kolonner i visningen) vil automatisk anvendes:

| 3 |     | CONTRACTOR OF | 0.00     | PRATER | IL REPORTS IN 197 1   | una () macanas      |               |                              |          | 0.08                   |
|---|-----|---------------|----------|--------|-----------------------|---------------------|---------------|------------------------------|----------|------------------------|
|   | 6 1 | 0 13          | () Ale   | v 0.49 | presis - I the        | - E Ubeende         | ÷             |                              | 124-14-1 | < > 13 pate 12 cm      |
|   |     | Data          | ing      | 74     | Read                  | Tabel               | Prehaminist   | Uturide barr                 | -        | Prest                  |
| - |     | 38.03.2021    | •247     | 11.00  | Stornes tonia         | Guttiprete          | 1487,3650     | Guildproche Gruppenttritet - | 8        | Petter Guitan Niltern  |
| • |     | 28.43.2521    | #2xf     | 11-00  | Garrie Stormas kirlar | Duridpresite.       | 118 7,36-90   | Galiphone hattend            | 2        | Sparat                 |
|   |     | 87.08.3621    | +1.1     | 1100   | fpittageen            | friufiquistanese .  | Mark 817-26   | distripenents                |          | Oga Energen            |
|   |     | 07.03.2021    | +31      | 11:00  | Gamle Stories krite   | Guiddeneste         | Mark 817-28   | Guildgeneite Sattrend        | 23       | Spa feet               |
|   | 0   | 14.03.2021    | • e.f.   | 1100   | Garris Sticrast kinis | durint jamentes     | 2 Kor 8,18,21 | dudoprisme numbers           | 8        | Signe Feat             |
|   |     | 21.05.2021    | OME      | 11.00  | Garrie Stormes kirine | Guidgereite         | 1441.4055     | Guidepeneter National        | 12       | Spates                 |
|   |     | 28.05.202*    | • Jubs   | 11:00  | Kalls Kalson at       | Guittigenecte       | Matt 26.6-13  | Guite/aniete. National       | 8        | Petter Quality follows |
|   |     | 28.03.2925    | · fain   | 11:00  | Gamin Stormer Arrise  | Guideprete          | Mark 28-9-13  | Subgrane Asterd              | 8        | Sign Fait              |
|   |     | 04.04.2021    | Orking   | 11:00  | Stor has to he        | reptidiquiti(areata | Mart 28.1-10  | Guttipenete Sky. National    | 8        | Patter Quitter hiltern |
|   |     | 04.04.2025    | O-mining | 11:00  | Gantile Stormes linke | Guiddpreite         | Mart 261-10   | Guispenie Autori             | 8        | Signa Fact.            |
|   |     | 11.04.3031    | 0.219    | 11.00  | Stornes torke         | Cumprente.          | jun 21.15-16  | Guttipiete nations           | 8        | Anter Guster Miller    |
|   |     | 11.04.2021    | 0.219    | 11:00  | Gamle Stories krie    | Guildpreck          | 342175-18     | Guitepenete, National        | 8        | Sign fait              |
|   |     | 18.04.2021    | 0.310    | 11:00  | Stornel toha          | fairlegulipriette   | 2010.10110    | dudoprists, native z         | 8        | Petter Gustav Nilsen   |
|   |     | 18.04.2021    | 0.319    | 11:00  | Gantle Storney kinke  | Guildpreise         | 305 12.1-12   | Guildpoore, hattend          | 2        | Signa Fact             |
|   |     | 25.04.2021    | 0.419    | 11.00  | Solars synamiam       | duritigeneite       | jun 13.30-25  | dudatjarsena                 | 8        | Patter Guidau Nillien  |
|   |     | 25.04.2021    | Own      | 11.00  | Gamin Stormes Arrive  | Guidgerada          | jan 13.30-25  | Gubbpress Autord             | 12       | Spafet                 |
|   |     | 02.05.2021    | -O linip | 11:00  | Sitz-net kirka        | Gueidpinerte        | 14413/0-21    | Guildprecks. National        | 8        | Petter Dustav Nilsen   |
| 6 |     | 85.05.2021    | 0.5m     | 11.00  | Garrie Stormer Innie  | Guidenada           | LAR FEITERT   | Substances Saturd            | 12       | Signa Fact             |

Verktøylinjen i Gudstjenesteplanleggeren viser de viktigste funksjonene:

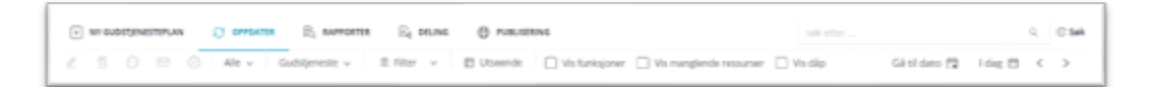

Nedenfor følger en beskrivelse av alle funksjonene som er tilgjengelige i gudstjenestelisten.

### Verktøylinjen i Gudstjenesteplanleggeren

Første del av verktøylinjen viser disse funksjonene:

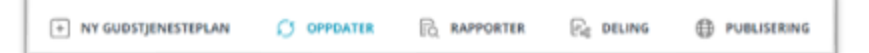

#### Ny Gudstjenesteplan

Dette er allerede beskrevet i eget avsnitt. Se dokumentasjon ...

### Oppdater

Oppdaterer visningen ved å hente data på nytt fra serveren.

#### Rapporter

Her finner en rapportene som er tilgjengelige i Gudstjenesteplanleggeren. Beskrives i eget avsnitt. <u>Se</u> <u>dokumentasjon</u> ...

#### Deling

Ble i tidligere versjon kalt Internett-rapport. Men egentlig handler det om effektiv deling av informasjon fra Gudstjenesteplanleggeren. Beskrives i eget avsnitt. <u>Se dokumentasjon ...</u>

#### Publisering (til nettsidene)

Her gjøres alle innstillinger for publisering av gudstjenester til menighetens nettsider. Bare brukere med Administrator-rettigheter har tilgang til denne. Beskrives i eget avsnitt. <u>Se dokumentasjon ...</u>

#### Søk etter

Øverst til høyre på verktøylinjen finner du et søkefelt:

| søk etter Q C |
|---------------|
|---------------|

Her kan du raskt søke etter hva som helst på gjeldende side. **Merk**:

Denne søkefunksjonen søker ikke i lagrede data på serveren, men søker i alle felt på den viste siden.

Andre linje i verktøylinjen viser til venstre disse funksjonene:

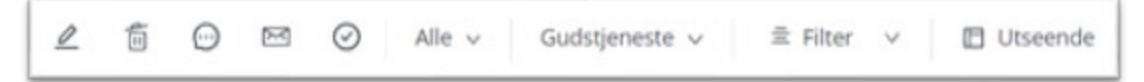

#### Rediger valgt gudstjeneste

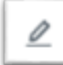

Denne knappen vil åpne valgt gudstjeneste i standard avtale-vindu i Medarbeideren for videre redigering.

### Slett gudstjeneste(r)

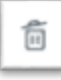

Slett en eller flere gudstjenester.

### Send SMS til personer knyttet til gudstjenesten

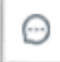

Send SMS til personer knyttet til gudstjenesten. Dette vil åpne standard-vinduet i Medarbeideren for sending av SMS.

#### Send e-post til personer knyttet til gudstjenesten

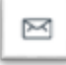

Send e-post til personer knyttet til gudstjenesten. Dette vil åpne standard-vinduet i Medarbeideren for sending av e-post.

#### Sett status til bekreftet

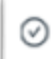

Sett status på valgt(e) gudstjeneste(r) til BEKREFTET. Se dokumentasjon om denne funksjonen ...

#### Velg steder du vil vise

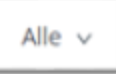

Velg steder du vil vise plan for.

Klikk på pil ned for å velge de stedene du nå vil vise plan for. Lokalene listes pr. organisasjon som du har tilgang til:

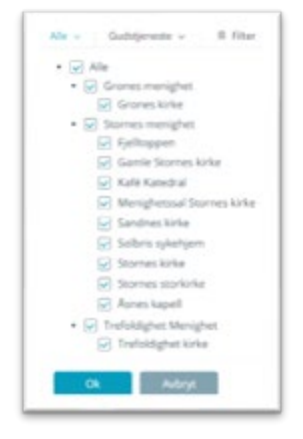

Klikk «OK» for å anvende de steder du har valgt å vise. Knappen vil vise «Alle», «Flere» eller navn på lokalet om bare ett lokale er valgt.

### Visninger: Gudstjeneste - Vielse - Gravferd

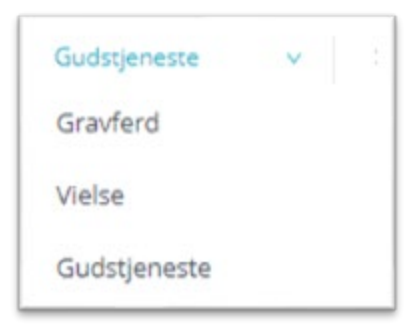

Visninger gjør det enklere for all som planlegger gudstjenester, vielser og gravferder i Gudstjenesteplanleggeren å veksle mellom visning av disse.

#### Merk:

- Hver visning lagrer automatisk sin egen layout. Det betyr at du kan ha helt forskjellig layout for visningene «Gudstjeneste», «Vielse» eller «Gravferd».
- Når du skifter visning blir alle Filter (se punkt nedenfor) automatisk nullstilt.
- Vil du se både gudstjenester, vielser og gravferder kan du gjøre det ved å velge filter under «Type utvidelser» (se punkt nedenfor). Valg av filter endrer ikke gjeldende layout.

#### Filter

Klikk «Filter» for å finne valgene for filtrering:

| Personer          | v   |
|-------------------|-----|
| Etiketter         | ×   |
| Status            | v   |
| Type utvidelse    | ~   |
| Mangler ressurser |     |
| Ok                | Tam |

- **Personer:** Velg å filtrere på personer som har roller i gudstjenesteplanen.
- Etikett: Velg å filtrere på etiketter som er brukt i gudstjenesteplanen.
- Status: Velg å filtrere på statuser som er brukt i gudstjenesteplanen.
- **Type utvidelse Kirkelig handling:** Velg å filtrere på «Type utvidelse» (Gudstjeneste, Dåp, Nattverd, Vielse, Gravferd) som er brukt i gudstjenesteplanen.
- Mangler ressurser: Velg å filtrere visning til alle gudstjenester som mangler ressurser.
- **Tøm:** Klikk «Tøm» for å fjerne alle filtervalg.

#### Utseende

Klikk på «Utseende» for å velge hvilke kolonner du vil vise i gudstjenesteplanen:

| [ | E Utseende | Vis funksioner | Vis manglende ressurser | 🗌 Vis dån |
|---|------------|----------------|-------------------------|-----------|
| Ŀ |            |                |                         |           |

Dette vinduet vises:

| Hendelser  Data  Sted  Tid  Tid  Eskrivelse  Status  Felyamer                                          | ĺ | Gudstjeneste 1. lesning 2. lesning Prekentekst Oag Takkoffer til Utvidelser                                        | Egendefinerte feit |
|----------------------------------------------------------------------------------------------------|---|----------------------------------------------------------------------------------------------------|--------------------|
| Statistikk Statistikk Statistikksype Deliskere Nativerigjester Depice Takkofferbeløp Arcal til skrifte |   | Funksjoner     Obpsvert     Kirketjaner     Kirketjaner     Kirketvert     Nativertitideler     Organist     Prest | ⊚ Legg til fek     |
| Vis navn som:                                                                                          |   | Format på visning av kirkeårsdager:                                                                                |                    |
| Fullt navn                                                                                             |   | Forkonet                                                                                                    |                    |

Velg hvilke kolonner du vil vise, og klikk "Bruk".

Du kan her også velge hvordan navn på personer og kirkeårsdager skal vises i gudstjenestelisten.

Egendefinerte felt kan legges til og slettes i panelet til høyre.

#### MERK:

- Bare en som er Administrator i Medarbeideren kan legge til eller slette egendefinerte felt.
- Når et egendefinert felt slettes, slettes også alla data knyttet til feltet.

#### Vis funksjoner

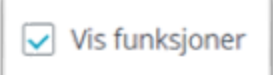

Med dette valget kan du slå på visning og redigere antall personer som er nødvendige til hver rolle:

| Prest        |       | Organist    |       | Kirkevert    |     |
|--------------|-------|-------------|-------|--------------|-----|
| Bjørn Berg   | 1/1 💲 | Petter Dass | 1/1 0 |              | 0/1 |
| Petter Gusta | 1/1 🗘 | Hege kantor | 1/1 0 | Christine Ly | 1/1 |
|              | 0/2 👙 |             | 0/1 0 |              | 0/2 |
| Sigve Fast   | 1/1 💠 | Hege kantor | 1/1 0 |              | 0/2 |
|              | 0/0 0 |             | 0/0   |              | 0/1 |
|              | 0/0 0 |             | 0/0 0 |              | 0/0 |
|              | 0/0 0 |             | 0/0 0 |              | 0/0 |
| Petter Gusta | 1/1   | Petter Dass | 1/1 ^ | Ingunn Kirke | 1/1 |

### Vis manglende ressurser

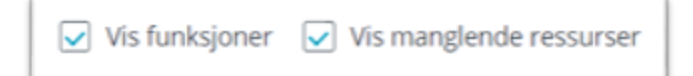

Med dette valget vises alle roller som mangler personer med blått:

| Prest        |         | Organist    |       | Kirkevert    |       |
|--------------|---------|-------------|-------|--------------|-------|
| Bjørn Berg   | 1/1 ^   | Petter Dass |       |              | 0/1   |
| Petter Gusta | 1/1     | Hege kantor | 1/1 ^ | Christine Ly | 1/1 🔨 |
|              | 0/2 ^   |             | 0/1 🔨 |              | 0/2   |
| Sigve Fast   | 1/1 _ ^ | Hege kantor | 1/1   |              | 0/2   |
|              | 0/0 ^   |             | 0/0   |              | 0/1   |
|              | 0/0 ^   |             | 0/0   |              | 0/0 ^ |
|              | 0/0 ^   |             | 0/0   |              | 0/0   |
| Petter Gusta | 1/1 _ ^ | Petter Dass | 1/1 ^ | Ingunn Kirke | 1/1 📩 |

### Vis dåp

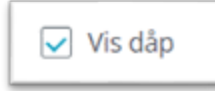

Med dette valget vil det på alle gudstjenester vises antall dåpsplasser som er satt på en gudstjeneste med dåp, og hvor mange av plassene som er opptatt:

| Utvidelser                    |       |
|-------------------------------|-------|
| Gudstjeneste , Dåp , Nattverd | 0/6   |
| Gudstjeneste                  |       |
| Gudstjeneste , Nattverd       |       |
| Gudstieneste . Dåp            | 1/5 ^ |

- Du kan aldri sette tilgjengelig antall dåpsplasser lavere enn det antall som eventuelt allerede er reservert.
- Du kan ikke fjerne utvidelsen «Dåp» fra en gudstjeneste der det allerede finnes påmeldte som har reserverte plasser.

### Gå til dato

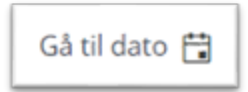

Velg dato du vil navigere til.

### l dag

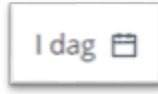

Naviger til i dag (= fra og med forrige søndag)

### Bla frem og tilbake

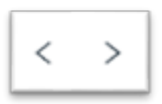

Bla til forrige/neste side i gudstjenesteplanen.

### 7. Rapporter

Det er egen Rapporter-knapp på verktøylinjen:

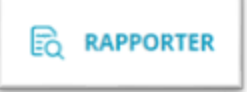

Her finner du forskjellige rapportmuligheter i LabOra Gudstjenesteplanlegger:

# Gudstjenesteliste (Excel-rapport)

| Gudstjenesteliste |            | v |
|-------------------|------------|---|
| Start:            | Slutt:     |   |
| 13.04.2021        | 13.07.2021 |   |

Gudstjenesteliste lager en rapport til Excel. Velg start- og sluttdato for hendelser du ønsker å eksportere. Eksporterte data vil være identisk med viste kolonner (antall kolonner og rekkefølge).

# Takkoffer (Excel-rapport)

| Takkoffer  |   |            |   | Ŷ |
|------------|---|------------|---|---|
| Start:     |   | Slutt:     |   |   |
| 13.04.2021 | 8 | 13.07.2021 | 8 |   |

Eksporterer en rapport til Excel med oversikt over takkoffer for valgt periode.

**Merk:** Valg du har gjort på VIS STED(ER) og eventuelt valgte FILTER blir også gjort gjeldende i Excel-rapporten.

# Statistikk (spesialrapport for årsstatistikk)

| Statistikk |   |            |   |        | V |
|------------|---|------------|---|--------|---|
| Start:     |   | Slutt:     |   | Sted : |   |
| 13.04.2021 | 8 | 13.07.2021 | 8 | Velg ∨ |   |

Velg steder og start/slutt-dato. Klikk «OK». Ferdig rapport til den årlige statistikken genereres. Valget «XML-fil» eksporterer automatisk årsstatistikken til en XML-fil som kan lastes direkte opp til SSB.

# 8. Deling (tidligere "Internett rapport")

Det er også en egen knapp for deling på verktøylinjen:

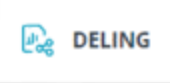

En delings-rapport er en rapport der du ved hjelp av en lenke kan gi hvem som helst tilgang til å se gudstjenesteplanen i nettleseren. Rapporten erstatter alle de Excel-ark med tjenestelister for frivillige m.m. som jevnlig sendes ut - enten papirkopier eller som vedlegg til e-poster. Delings-rapport gir en helt ny mulighet til å alltid sørge for at mottager har en oppdatert rapport (Deling henter data dynamisk fra Gudstjenesteplanleggeren hver gang noen bruker lenken). Delings-rapporter er felles for alle brukere som har tilgang til Gudstjenesteplanleggeren i din(e) organisasjon(er).

MERK:

Bare gudstjenester med status "Bekreftet" vises i delingsrapporten.

l en planleggingsperiode kan det derfor være lurt å sette til status "Under planlegging" slik at de gudstjenester som ikke er ferdig/endelig planlagt ikke vises.

Her vises en liste av de delingsrapporter du har laget tidligere.

| DEUNG                                                                                                    |          |                                                                       | LUKK VINDU X |
|----------------------------------------------------------------------------------------------------|----------|-----------------------------------------------------------------------|--------------|
| ⊙ Ny delingsrapport                                                                                                    |          |                                                                       |              |
| Stornes kirke, Sandnes kirke, Solbris sykehjern, Stornes kirke,<br>Stornes storkirke, Asnes kapell, Trefoldighet kirke, Grones<br>kirke                                                                                                    |          | PREKENTEKST     PREST                                                 |              |
| Guditjenester i Stornes (Administration 40953593-5572-46d6-<br>95e4-80ff8fcb4644)<br>Grones kirke, Fjelltoppen, Gamle Stornes kirke, Kafé Katedral,<br>Menighetssal Stornes kirke, Sandnes kirke, Solbris sykehjem,<br>Stornes kirke, Stornes storkirke, Asnes kapell, Trefoldighet<br>kirke | 0 12 2 0 | ORGANIST     KIRKEVERT     KIRKETJENER     DÅPSVERT     NATTVERDUTDEL | ER           |
| Test G (Administration 40953593-5572-4666-95e4-<br>80ff3fcb4644)<br>Fjelltoppen, Gamle Stornes kirke, Kafé Katedral, Menighetssal<br>Stornes kirke, Sandnes kirke, Solbris sykehjem, Stornes kirke,<br>Stornes storkirke, Åsnes kapell, Trefoldighet kirke, Grones<br>kirke                  | 0 12 2 0 |                                                                       |              |
| Test rapport (Administration 40953593-5572-46d6-95e4<br>80ff8/cb4644)<br>Stornes kirke, Stornes storkirke, Gamle Stornes kirke                                                                                                    | 0020     |                                                                       |              |
| Test rapport 2 (Administration 40953593-5572-4666-95e4-<br>80ftBrcb4644)<br>Fjelltoppen, Gamle Stornes kirke, Kafé Katedral, Menighetssal<br>Stornes kirke, Sandnes kirke, Solbris sykehjem, Stornes kirke,<br>Stornes storkirke, Asnes kapell, Trefoldighet kirke, Grones<br>kirke          | 0 12 2 0 |                                                                       |              |
| Vleiser i Stornes (Administration 40953593-5572-46d6-95e4-<br>10/18/cb4644)<br>Fjelloopen, Gamie Stornes kirke, Kafé Katedral, Menighetssal<br>Stornes kirke, Sandnes kirke, Solbris sykehijem, Stornes kirke,<br>Stornes storkirke, Asnes kapell, Trefoldighet kirke, Grones<br>tirke       | 0 12 2 0 |                                                                       |              |
| rigsler i Stornes (Administration 40953593-5572-46d6-95e4-<br>10ff8fcb4644)<br>Itornes kirke, Stornes storkirke                                                                                                    | 0020     | Į.                                                                    |              |

Øverst har du knapp for å lage ny delingsrapport (se nedenfor):

⊕ Ny delingsrapport

Til høyre for hver tittel vises knapper for aktuelle valg:

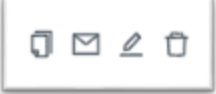

Velgene er:

- Kopier. Kopierer lenke til den aktuelle rapporten til utklippstavlen.
- Send E-post: Send e-post til alle som har roller/tjenester i aktuell plan. Se avsnitt nedenfor.
- Rediger: Åpner delingsrapporten for redigering. Se nedenfor.
- Slett: Sletter valgt delingsrapport.

Høyre panel i vinduet viser hvilke kolonner som er med i den delings-rapporten som er valgt.

Klikker du på den blå tittelen på en delingsrapport, åpnes denne i din standard nettleser:

|            | estika | pport.            |       |                    | t(er): Storn  | es domkirke,               | Stornes kirke       |                     |                      |                |  |
|------------|--------|-------------------|-------|--------------------|---------------|----------------------------|---------------------|---------------------|----------------------|----------------|--|
| ersoner:   | Abs    |                   |       | V Forme            | North 1 day   |                            |                     |                     |                      |                |  |
| DATO       | DAG    | STED              | TID   | TITTEL             | PREST         | ORGANIST                   | KIRKEVERT           | KIRKETJENER         | KERKELIS<br>HANDLING | PREKENTEKST    |  |
| 21.01.2018 | 298    | Stomes kilke      | 11:00 | Gudstjeneste       | Olga Emarsen  | Hege Hansen                | Hans Henry Amizen   | Tor Barby           | Dilp. Natured        | 3054.4-25      |  |
| 21.01.2018 | 244    | Stemes donkirks   | 11:00 | Hoverlgubilpenevie | Signe Fael    | Holger David Nilsen        | Christine Lysell    | Bjarn Olav Stemmoon | Nativert             | 30.4.4.25      |  |
| 08.01.2018 | 6am    | Domes kitle       | 11:00 | Gudstjeneste       | Alton Misen   | Holger David Nilsen        | Heidl Andersen      | Glerin Danielsen    | Nativent             | Rom 10.13-17   |  |
| 8105.10.80 | Siles  | Sternes durbicks  | 11:00 | Hivedpatelpress    | Signe Pael    | Hege Harsen                | Chatalities Lyssed  |                     | Nativerd             | Roets 10,15-17 |  |
| 04.02.2018 | 8152   | Stornes donkirke  | 11:00 | Hovedgudsgeneste   | Sigve Fast    | Holger David Nilsen        | Christine Lysell    |                     | Nativers             | Mark 9,2-13    |  |
| 4 62 2018  | Kiffe  | Stornee kitke     | 11:50 | Gutepersente       | Olga Eleanen  | Hege Hansen                | Hans Henry Antipen  | Tor Sarby           | Disp. Nativers       | Mark 9,2-13    |  |
| 11.02.2018 | Fasial | Station donielike | 11:00 | Hovedgabiljerente  | Signe Fael    | Hegs Harson                | Christen Lysell     |                     | Nativent             | AA 12,25-33    |  |
| 1.02.2018  | Fastel | Stomes kilke      | 11:00 | Oudstjeneste       | Alton Mitteri | Holger David Nilsen        | Heidl Andersen      | Glerin Darweksen    | Nativesi             | Jun 12:25-33   |  |
| 18.02.2018 | tat    | Stemes contricke  | 11.00 | Hovedgashrijerente | Signe Fael    | Heps Hansen                | Christine Lysell    |                     | Nathront             | Mail: 18,21-23 |  |
| 18.02.2018 | 1st    | Stornes kake      | 11:00 | Gudstjereste       | Olga Einarsen | Holger David Nilsen        | Hans Henry Amgen.   | Tor Barby           | Dip, Natverd         | Matt 16,21-23  |  |
| 15 02 2018 | 248    | Stames durnicitie | 11:00 | Howedputstpermit   | Signe Faet    | Hege Hansen                | Christine Lyself    |                     | Nativent             | 1 Mos 3.8-15   |  |
| 25.02.2018 | 24     | Stomes kirke      | 11:00 | Gudstjeneste       | Alloh Nilsen  | <b>Hokper David Netsen</b> | Heidi Andersen      | Clern Dareetsen     | Nativerd             | 1 Mos 3,8-15   |  |
| 04 03 2018 | 3wl    | Stornes durniche  | 11:00 | Houndpatripreese   | Signe Fael    | Hege Hanson                | Christine Lysed     |                     | Nativert             | Mark 0.17-29   |  |
| 04.03.2018 | 34     | Stormen kitke     | 11:00 | Gustoperazido      | Olga Easarsan | Philiper David Nélean      | Hans Harary Amilaan | Tor Sarby           | Nativant             | Mark 9,17-29   |  |
| 11.03.2018 | 4st    | Stories conside   | 11:00 | Hovedputrijeneste  | Sigve Fast    | Hege Hansen                | Christine Lysel     |                     | Nativent             | Jon 3.11-16    |  |
| 11.05.2018 | 448    | Stomes kither     | 11:00 | Gustepeneste       | Alton Nitsen  | Holger David Mileari       | Maldi Andersen      | Giern Dareeban      | Nativers             | .Ash 3,11-16   |  |
| 18.03.2018 | M0     | Stornes donkide   | 11:00 | Hovedgudstjeneste  | Dipre Fast    | Hege Hansen                | Christine Lysel     |                     | Nativent             | Lik 1,40-55    |  |
| 18.03.2016 | 10     | Stones kirke      | 11:00 | Gutelpermete       | Olga Einarsen | Holger David Nilson        | Hans Harry Amigun   | Tor Sartry          | Nativent             | Lin 1.40-55    |  |
| 25-03-2018 | Patro  | domes convine     | 11:00 | Hovedgudugenesis   | Sigve Fast    | Hege Hanson                | Christine Lysiel    |                     | Nativeri             | Matt 26:6-13   |  |
| 15.63.2018 | Pain   | Stames kirks      | 11:00 | Gudeperante        | Alton Misen   | Hukper David Milsen        | Heldi Andersen      | Giern Darseisen     | Nativest             | Mail: 26.6-13  |  |

Velg person i listen «Personer» for å filtrere på gudstjenester valgt person har en oppgave i. Slik kan mottaker av rapport-lenken enkelt finne de gudstjenester en selv skal gjøre tjeneste på. Bare personer som finnes i noen av de VISTE kolonnene finnes i listen. Naviger i rapporten ved å klikke på knappene:

| Forrige | Neste | l dag |  |
|---------|-------|-------|--|
|---------|-------|-------|--|

### Ny delingsrapport

Klikk på knappen "Ny delingsrapport":

⊕ Ny delingsrapport

Følgende vindu vises:

| lictel:                                                                                    |                                         | 5 | ted:                                                              |      |   |                                       |                         |
|--------------------------------------------------------------------------------------------|-----------------------------------------|---|-------------------------------------------------------------------|------|---|---------------------------------------|-------------------------|
|                                                                                            |                                         |   | Ale                                                               |      | × | Visning: Guds                         | ljeneste                |
| Hendelser<br>Dato<br>Sted<br>Tid<br>Timal<br>Beskrivelse                                   | 000000                                  | • | Gudstjeneste<br>1. lesning<br>Prekentekst<br>Dag<br>Takkoffer til | 0000 | • | Dato<br>Steci<br>Tid<br>Tixtel        | +8<br>++8<br>++8<br>++6 |
| Status<br>Uke                                                                              | 0                                       |   | Utvidelser                                                        | 0    |   | Dag<br>Kirkevert<br>Organist<br>Prest | ++6<br>++6<br>++6<br>+5 |
| Funksjoner<br>Dåpsvert<br>Kirketjener<br>Kirkevert<br>Nattverdutdeler<br>Organist<br>Prest | 000000000000000000000000000000000000000 |   | Egendefinerte følt<br>Merknader                                   | 0    |   |                                       |                         |
|                                                                                            |                                         |   |                                                                   |      |   |                                       |                         |

Du må gi delingsrapporten et navn. Det også mulig å velge hvilke sted(er) som skal tas med i rapporten.

**MERK**: Det gir ikke mening å gi et navn som henviser til en periode (f.eks. Høsten 2021). En delingsrapport er et dynamisk vindu der de som har lenken til visningen kan bla frem og tilbake i tid.

En delingsrapport velger den visning som er aktiv i gudstjenesteplanleggeren. Skal du lage en delings-rapport for gudstjenester, må "Gudstjeneste" vært aktiv visning. Tilsvarende for vielser og gravferder.

| Klikk på   | Ð   | bak    | kolonne-n | avnet for å  | i ta kolonne | en med i d | delings-rap | porten. | Klikk på | pilene d | pp/ned |
|------------|-----|--------|-----------|--------------|--------------|------------|-------------|---------|----------|----------|--------|
| (eller dra | ogs | slipp) | i panelet | til høyre fo | r å endre re | ekkefølge  | e på kolonn | ene.    |          |          |        |

Klikk på 🗇 for å fjerne en kolonne fra delings-rapporten.

Klikke knappen "Lagre" for å lagre det oppsett til delings-rapport du nå har laget.

-

### Rediger delingsrapport

Klikk på rediger-ikonet bak rapport-tittelen for å redigere delings-rapporten:

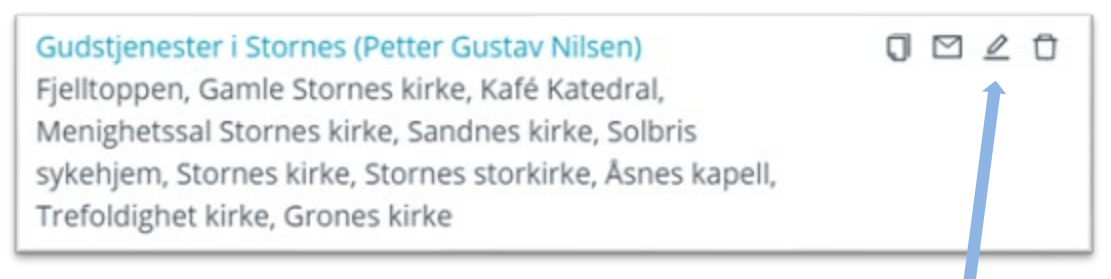

Vinduet som vises er akkurat likt vinduet som for ny delingsrapport, og du har de samme valgene. Se beskrivelse i forrige avsnitt.

### Send e-post

Klikk på e-post ikonet for å sende e-post med lenke til rapporten:

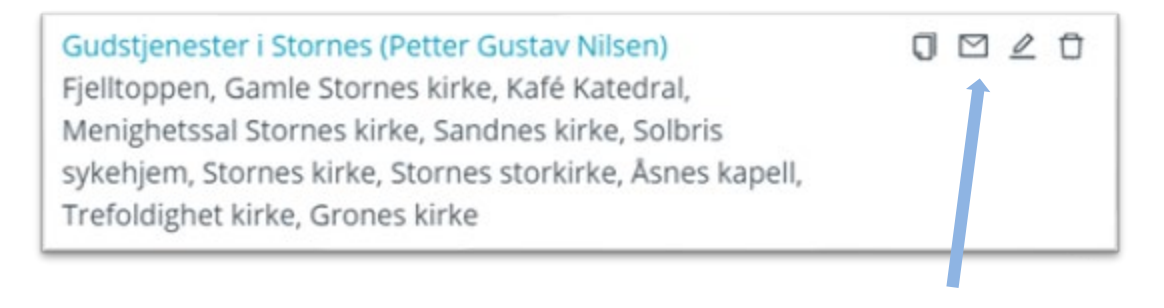

Vanlig vindu for sending av e-post i Medarbeideren åpnes:

| Vist    | are kontakter som mangler e-postadresse            | Legg til og søk :                                   |                           |
|---------|----------------------------------------------------|-----------------------------------------------------|---------------------------|
|         | Navn                                               | E-post                                              |                           |
|         | Bamse Mums                                         | torstein@iutsispa.no                                | 1                         |
|         | Ola Nordmann                                       |                                                     |                           |
|         | Olga Einarsen                                      | support@agrando.no                                  |                           |
| 8       | Petter Gustav Nilsen                               | dagfinn.skogo@agrando.no                            |                           |
|         | Sigve Fast                                         | sigve.fast@makingwaves.no                           |                           |
| lere av | de valgte kontaktene har ikke registrert e-postadr | esse. Sjekk oversikten på kontakter som mangler e-p | ost før du sender e-poste |

Alle kontakter/brukere som har tjenester på fremtidige gudstjenester (i de aktuelle funksjoner/roller som vises i rapporten) vises i listen over mottakere som e-posten vil sendes til. Du kan velge å ta bort mottakere – eller legge til e-poster til personer som ikke finnes i listen.

Innholdet på denne e-posten kan ikke redigeres – der har Gudstjenesteplanleggeren konstruert et innhold som for mottakeren (= de frivillige og/eller ansatte) fremstår som en knapp til å åpne delings-rapporten:

| Fil        | Melding      | ESET      | V Fortell     | meg hv     | a du vil g | jøre       |      |                     | 11 |
|------------|--------------|-----------|---------------|------------|------------|------------|------|---------------------|----|
| >>         |              | 9         | 4             | •          | ۲          | Q          | Q    | c 🛃                 |    |
| She She    | tt Arkiver   | Svar<br>• | Hurtigtrinn   | Flytt<br>* | Merker     | Redigering | Zoom | Customer<br>Manager |    |
| 5          | left         |           | Hurtigtrinn G |            |            |            | Zoom |                     |    |
|            | noreply@a    | grande    | o.no Dag      | finn Sko   | 99y        |            |      |                     | 23 |
| N          | Internett-r  | apport    | fra LabOra    | Gudstj     | enestep    | anlegger   |      |                     |    |
| Internett  | -rapport fra | LabOra    | Gudstieneste  | eplanle    | ezer       |            |      |                     | E  |
| Tittel: Gu | dstjenester  | Stornes   | kirke og Stor | rnes do    | mkirke     |            |      |                     |    |
|            |              | NE PARO   | OWT           |            |            |            |      |                     |    |
|            |              |           |               |            |            |            |      |                     |    |

# 9. Publisering (til nettsider)

Det er en egen knapp for publisering på verktøylinjen:

PUBLISERING

MERK:

Dette valget er bare tilgjengelig for den som er Administrator i Medarbeideren.

Her styrer du hvilke felter og i hvilken rekkefølge detaljer som en gudstjenesten skal publiseres til nettsidene.

**Merk:** Denne funksjonaliteten med publisering av detaljer om gudstjenesten forutsetter at en har nettsider levert av Vitec Agrando.

Det kan f.eks. se slik ut på nettsiden:

| Guds        | tjeneste                     |
|-------------|------------------------------|
|             |                              |
| Tid: 18.04  | kl. 11:00                    |
| Tittel: Guo | Istjeneste                   |
| Sted: Gam   | le Stornes kirke             |
| Dag i kirke | året: 3. søndag i påsketiden |
| Prest: Sig  | ve Fast                      |
| Organist:   | Hege kantor                  |
| Prekentek   | st: Joh 10,1-10              |
| Første les  | etekst: Esek 34,23-31        |
| Andre les   | etekst: Hebr 13,20-21        |
| Tilbake     |                              |
|             | -                            |

Klikk på knappen "Publisering", og følgende vindu vises:

| Hendelser                                                                         |                                           | Gudstjeneste                                                                  |                        | Organisasion:                                                  |                                |
|-----------------------------------------------------------------------------------|-------------------------------------------|-------------------------------------------------------------------------------|------------------------|----------------------------------------------------------------|--------------------------------|
| Dato<br>Sted<br>Tid<br>Tittel<br>Beskrivelse<br>Status<br>Etiketter<br>WWW<br>Uke | •<br>•<br>•<br>•<br>•<br>•<br>•<br>•<br>• | 1. lesning<br>2. lesning<br>Prekentekst<br>Dag<br>Takkoffer til<br>Utvidelser | 0 0<br>0 0<br>0 0<br>0 | Stornes menighet<br>Tittel<br>Sted<br>Dag<br>Prest<br>Organist | +8<br>++8<br>++8<br>++8<br>++8 |
| Funksjoner                                                                        |                                           | Egendefinerte feit                                                            |                        | Kirketjener<br>Kirkevert<br>Prekentekst<br>Takkoffer til       | ++8<br>++8<br>++8              |
| Kirkevert<br>Nattverdutdeler<br>Dåpsvert<br>Organist<br>Kirketjener<br>Prest      | 0 0 0 0<br>0 0 0                          | Merknader                                                                     | 0 *                    | Merknader<br>1. lesning<br>2. lesning                          | *+6<br>*+6                     |

Velg organisasjon øverst i listen til høyre (dersom du er Administrator i mer enn EN organisasjon).

- Klikk på  $^{\oplus}$  ved feltet for å velge at aktuelt felt skal publiseres (legges til i høyre panel).
- Klikk på 🛅 i listen til høyre for å fjerne et felt fra publiseringen.

- Dra/Slipp et felt opp/ned i listen til høyre (eller klikk på pilene) for å endre på rekkefølgen i publiseringen av detaljene.
- Klikk knappen «Oppdater» for å lagre publiseringsinnstilling for gjeldende organisasjon. Valgte innstillinger vil umiddelbart bli effektuert for alle FREMTIDIGE gudstjenester.

MERK: Valget OM gudstjenesten skal publiseres styres ved å huke av i kolonnen «WWW» i Gudstjenesteplanleggeren (eller ved å krysse av «Publiser til nettside» på avtale-vinduet i Medarbeideren).

# 10. Arbeid med gudstjenesteplanen (redigering)

| 3 | . NT 60 | OSTIEMESTEPLAN | () (H   |                  |                      | LING @ PUBLISHING |                 | ei etter                 | 0.05 |
|---|---------|----------------|---------|------------------|----------------------|-------------------|-----------------|--------------------------|------|
|   | 2.5     |                | ⊙ Gar   | le Stornes kirke | v Gudstjeneste v     | B Filter V IB 10  | seesde v.       | Gâ ti dato 🔂 🛛 dag 🖽     | € >  |
|   |         | Data           | Dag     | Tid              | Sted                 | Titlel            | Prekestekst     | Utvidelser               | www  |
|   |         | 28/02/2021     | @2sf    | 11:00            | Gamle Stornes Kirke  | Guditjenette      | Luk 7,35-50     | Gudstjøneste , Nattilend |      |
|   |         | 07.03.2021     | ●2s7    | 11:00            | Gamle Stornes kirke  | Gudidjeneste      | Mark 9,77-29    | Gudstjønestel, Nathend   |      |
|   |         | 1403-2021      | #407    | 11.00            | Gainle Storbes kirke | Guilitjenette     | 2 Kpr 5,18-21   | Gudstjenestel, Nattverd  |      |
|   |         | 21.03.2021     | O MB    | 11:00            | Gamle Stornes kirke  | Gudstjøneste      | Luk 1.45-55     | Gudstjeneste . Natherd   | 2    |
|   |         | 28-03-2021     | · Pain  | 11:00            | Gamle Stornes kirke  | Guditjøreste      | Matt 26.6-13    | Gudsteneste, Natherd     |      |
|   |         | 04.04.2021     | OHing   | 11:00            | Gamle Stornes kirke  | Guttijeneste      | Matt 29.1-10    | Gudstjeneste , Natured   | Ø    |
|   |         | 11.04.2021     | ©2sip   | 11:00            | Gamle Stornes kirke  | Guditjenette      | joh 21.15-19    | Guditjøneste, Natherd    | 2    |
|   |         | 18/04/2021     | 0.399   | 11:00            | Gamle Stornes kirke  | Outstjeneste      | joh 10.1-10     | Oudstaneste . Natherd    |      |
|   |         | 25-04-2021     | 0.45p   | 11.00            | Gamle Storner kinke  | Guttigenette      | joh 13,30-35    | Gudstjeneste, Natherd    |      |
|   |         | 62.05.2021     | OSsip   | 11:00            | Gamle Stornes kirke  | Guditjenette      | Luk 13,19-21    | Gudetjenette , Nathwed   | 2    |
|   |         | 09.05.2021     | 0.550   | 11:00            | Gamle Stornes kirke  | Guditjeneste      | Matt 7.7-12     | Gudstjeneste Natherd     |      |
|   |         | 16-05-2021     | 0.99    | 11:00            | Gamle Stornes kirke  | Guittijenette     | Apg 261-3.20-29 | Gudstjeneste , Natheid   |      |
|   |         | 23.05.2021     | • Pidag | 11:00            | Gamle Stornes kinke  | Gutttjenette      | jph 14.15-21    | Gudstjøneste i Nathverd  | 2    |
|   |         | 30.05.2021     | OTreet  | 11:00            | Gamle Stornes kirke  | Cutiliprette      | Luk 10.21-24    | Gudstjeneste, Natherd    |      |
|   |         | 06-06-2021     | •2 st   | 11:00            | Gamle Stornes kinke  | Gutitjeneste      | joh 3.29-30     | Gudstjeneste . Natslend  | 2    |
|   |         | 13.06.2021     | •3st    | 11:00            | Gamle Stornes kirke  | Guttijenette      | joh 1.25-51     | Guditjeneste , Nathverd  | 2    |
|   |         | 20:06.2021     | ●4 st   | 11:00            | Gamle Stornes kirke  | Cuttigeneste      | Matt 16/24-27   | Gudstjenkste . Nathverd  |      |
|   | 0       | 27.08.2021     | •5 st   | 11:00            | Gamle Stornes kirke  | Guittenete        | Matt 7:27-29    | Gudgenette, Natherd      | R    |

Det pågående arbeidet med gudstjenesteplanen gjøres rett i tabellvisningen:

### Kolonner

Kolonnene i LabOra Gudstjensteplanlegger er av litt forskjellig type og har som konsekvens forskjellige muligheter når det gjelder redigering.

#### Kolonner som settes opp i Medarbeideren

Noen kolonner henter sitt innhold fra oppsettet i Medarbeideren. Dette gjelder:

- Sted (lokaler fra Medarbeideren)

- Alle funksjoner/roller (Funksjoner fra Medarbeideren) -
- Takkoffer til

Se avsnitt om innstillinger i Medarbeideren her ...

#### System-kolonner

System-kolonner er kolonner du kan velge å *vise* eller ikke – og innholdet i disse kan redigeres. Men du kan aldri slette disse kolonnene. Dette gjelder: Gruppe «Hendelser»

- Redigerbar Dato
- Sted Redigerbar \_
- Tid Redigerbar
- Tittel Redigerbar fritekst \_
- Beskrivelse Redigerbar fritekst
- Status Redigerbar Redigerbar
- Etiketter
- WWW Redigerbar (Publiser til nettside) \_
  - Uke lkke redigerbar

#### Gruppe «Statistikk»

- Statistikk ype
- Deltakere Redigerbar
- \_ Nattverdgjester Redigerbar
- Døpte -
  - Redigerbar Takkofferbeløp Redigerbar
- Antall til skrifte Redigerbar

### Gruppe «Gudstjeneste»

- \_ 1. lesning Redigerbar fritekst
- 2. lesnina

Daq

-

Redigerbar fritekst

Redigerbar

- Prekentekst Redigerbar fritekst
  - Dag i kirkeåret valgbar når aktuelt.
- Takkoffer til Redigerbar
- Utvidelser Redigerbar

På datoer der det finnes mer enn en liturgisk dag kan dette velges i kolonnen Dag (Dag i kirkeåret). For 2021gjelder det f.eks 31. oktober (som både Bots- og Bønnedag OG Reformasjonssøndagen). Lesninger vil automatisk bli satt riktig alt etter hvilken liturgisk dag som velges.

# Se innhold til en skriftlesning

Merk: Når du beveger og stopper musen over en lesningsreferanse, vises lesningens tekst:

| Joh 13,30-35 | Det står skrevet i evangeliet etter                                            |
|--------------|--------------------------------------------------------------------------------|
| Joh 13,30-35 | Matteus: Be, så skal dere få. Let, så<br>skal dere finne. Bank på, så skal det |
| Joh 13,30-35 | lukkes opp for dere. For den som<br>ber, han får, og den som leter, han        |
| Joh 13.30-35 | finner, og den som banker på, skal<br>det lukkes opp for. Eller hvem av        |
| Luk 13,18-21 | dere vil gi sønnen sin en stein når<br>han ber om brød, eller gi ham en        |
| Luk 13.18-21 | orm når han ber om en fisk? Når selv<br>dere som er onde, vet å gi barna       |
| Luk 13,18-21 | deres gode gaver, hvor mye mer skal                                            |
| Luk 13,18-21 | gaver til dem som ber ham! Alt dere                                            |
| Matt 7,7-12  | skal også dere gjøre mot dem. For                                              |
| Matt 7,7-12  | dette er loven og profetene.                                                   |

### Feltet «Beskrivelse»

Feltet «Beskrivelse» er et felt som også vises på kalender-avtalen i Medarbeideren. Feltet kan redigeres rett i listen i LabOra Gudstjenesteplanlegger:

| lser              | www | Beskrivelse             |
|-------------------|-----|-------------------------|
| eneste            |     | Dette er en beskrivelse |
| eneste , Nattverd |     |                         |
| eneste , Nattverd |     |                         |

# Lagring av layout eller utseende

LabOra Gudstjenesteplanlegger lagrer automatisk gjeldende layout når du avslutter programmet eller endrer layouten. Programmet lagrer separat layout for de forskjellige visninger (Gudstjeneste – Vielse – Gravferd). Dette gjelder pr. bruker. Det som lagres er følgende:

- Viste kolonner
- Rekkefølge på kolonnene
- Bredde på kolonnene
- Valgt sted(er).

# Visning av dobbel-booking (konflikter)

LabOra Gudstjenesteplanlegger viser med et eget ikon dersom det er konflikter mellom noen av de planlagte gudstjenestene. Dette gjelder konflikter (dobbel-booking) enten når det gjelder lokaler eller personer i roller/funksjoner.

Slike dobbel-bookinger vises på denne måten:

| 0 | 25.04.2021 | O 4sip | 11:00 | Solbris sykehjem | Gudstjeneste |
|---|------------|--------|-------|------------------|--------------|
| 0 | 25.04.2021 | O 4sip | 11:00 | Solbris sykehjem | Test         |

Beveger du musen over konflikt-ikonet, vil det vises hvilke ressurser som er dobbelbooket (lokaler og/eller personer).

# Velge personer til roller/funksjoner

Velg person(er) for en rolle ved å klikke på aktuell celle i tabellen. En liste vises:

| Prest              | Organist    |
|--------------------|-------------|
| Bjørn Berg         | ×           |
| . • A Alfon Anders | sen         |
| A Bamse Mum        | 5           |
| 💽 🗢 🤉 Bjørn Berg   |             |
| - A Hanne Christ   | tine Larsen |
|                    | rsen        |
| C .A Ola Nordman   | nn          |
|                    | n           |
| C .A Petter Gusta  | v Nilsen    |
| A Sigve Fast       |             |
| + Alla parsonar    |             |

Begynn å skriv for eventuelt å filtrere i listen.

I utgangspunktet vises bare personer som er knyttet til rollen «Prest» i den organisasjonen gjeldende lokale tilhører.

Klikk på knappen «Alle personer» for å kunne velge fra ALLE kontakter **OG grupper** i Medarbeideren. Alle kontakter og grupper fra gjeldende organisasjon (= organisasjonen aktuelt lokale tilhører) vises:

| Prest            | Organist     |
|------------------|--------------|
| Bjørn Berg       | ×            |
| ann              |              |
| . •A Anne Alvhei | im           |
| 🗌 🔍 Anne Asbjø   | rnsen        |
| Anne Hausk       | ken          |
|                  | dotter       |
| Anne Marie       | Olsen        |
| Anne Skand       | isen         |
| Anne Torge       | rsen         |
| Anne Vrino       |              |
| A Hanne Chris    | stine Larsen |
| A Hanne sjef     |              |
| A Johannes Pe    | ettersen     |
| A Kari Norma     | nn           |
| Ola Nordma       | ann          |
| Ola Norman       | nn           |

Nå kan du også skrive for å begrense søket og finne akkurat den eller de du er ute etter.

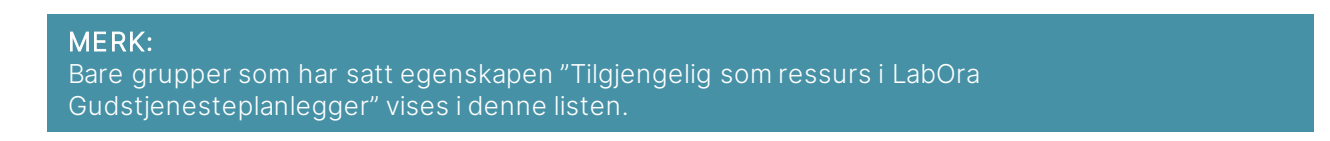

### Visning av tilgjengelighet

Når personer velges til roller vises med en gang om aktuell ressurs er ledig.

| Prest                     | Organist             |
|---------------------------|----------------------|
| Petter Gustav Nilsen 🛛 🗡  | Suvarna Bottu, Pette |
|                           |                      |
| ■ ● Alfon Andersen        |                      |
| □ ● A Bamse Mums          |                      |
| □ ●A Bjørn Berg           |                      |
| □ ●A Hanne Christine La   | rsen                 |
| □ ●႙ Magne Pedersen       | :                    |
| □ ●႙ Ola Nordmann         |                      |
| □ ●A Olga Einarsen        |                      |
| ✓ ● A Petter Gustav Nilse | n                    |
| □ ● A Sigve Fast          |                      |
| + Alle personer           |                      |

Slik vises det om personer er ledige:

- Person opptatt: Rød sirkel
- Person ledig: Grønn sirkel

Samme funksjonalitet er også tilgjengelig ved valg av lokaler.

# Rediger flere gudstjenester på en gang

I LabOra Gudstjenesteplanlegger kan du svært enkelt redigere mange gudstjenester på en gang. Velg flere gudstjenester ved vanlig bruk av Shift og Ctrl:

| 3  | (c) we as | 1010101-00 | () area   | n 8. m    | enserat Sig micros       | O reasons         |                  |                          |       |                        |                  |
|----|-----------|------------|-----------|-----------|--------------------------|-------------------|------------------|--------------------------|-------|------------------------|------------------|
|    | c. 6      | 0 0 0      | 101       | Surgers a | to Arter -               | E unere Carbonare |                  | energe () rando          |       | (Ant Area (2           | 100.00           |
| e. |           | 210        | The local | 14        | and .                    | Total             | Protectedat      | Muldulaar                | where | Press.                 | (reported        |
|    |           | 26.04.2021 | Orice     | 1140      | talk talential           | Guidepreste       | ph 15,00.00      | rate delegence           | 8     | Patter Solder Tesser   | Seame Bally, P   |
|    |           | 15.64.001  | Owe       | 11400     | Salah Khatar             | holorem           | 34 15 81 81      | Bucklements (Mp. Automot |       | Patter Souther William | Indhe Said, Said |
|    |           | 25.84.252  | Okp.      | 11.00     | Salaria ignatigent       | fait              | Are 12,00.00     | la representa            |       |                        |                  |
|    |           | 2534250    | Ories     | 1100      | Sarris Dorman Science    | Successory :      | pre 12.00.00     | Representation of        |       | tipe rat               | requirement      |
|    |           | 11.05.303* | ONIE      | 1100      | talk rate to             | (integrants       | 1081020631       | Support, Salary          |       |                        |                  |
|    |           | 10.05.002  | 0.000     | 11.02     | Storney krise            | Subdates/S        | 1410-021         | Subgrade. Subject        |       | Nature Gambar Street   | Autor David      |
|    |           | 81.04.367  | () hay    | 11.60     | Garria Styrine Letter    | durigenese.       | 10010/021        | fumprion, tartain        | 8     | 394768                 | response to      |
|    |           | 1111.212*  | 0.549     | 11.68     | Tarloris apagripere      | 768               | Lot 10/10/21     | Subjection Inc.          | 0     |                        |                  |
|    |           | 8645,2021  | Other     | 11-00     | calk (and a              | durbly rate       | March 11-12      | Subjection, Salverd      | - 13  |                        |                  |
|    |           | 8848.2521  | Otes      | 1100      | District kins            | Subpress          | Mart 1112        | distances the Astern     |       | Autor Solar Share      | Indian Dance     |
|    |           | 0445,2022  | One       | 11088     | Garris Morriso Infes     | duridge and       | Num Conta        | tublerada, tatteri       | 8     | Tigos Part.            | 1000             |
|    |           | 1010.2021  | O Any     | 1146      | Balleria quiartgam       | Tel               | Net1112          | Subjective State         |       |                        |                  |
|    |           | 16.05.2021 | 0.00      | 1108      | talk talental            | Subjection (Sec.  | NUCLEAR 10       | Subgrade, Nitterr        |       |                        |                  |
|    |           | 14.85-2527 | OW        | 1100      | Dorney brie              | Subjects          | Aug 2011 8 20 24 | Automatic Sameri         |       | Patter States Milari   | Patter Start     |
|    |           | 1645.007   | 0.954     | 1149      | Gartie Stormontolie      | Subpress.         | 4404-0304        | fullgram, saturd         | 88    | Tipe for               | 100.00707        |
|    |           | 16.85.0027 | OW        | 1100      | ballaria sykony          | 145               | Aug 2011 6 20 29 | Buildpreste              |       |                        |                  |
|    |           | 2345.002   | energy    | 1108      | Kalla Samuti ai          | humprene .        | paratety.        | Subgranes, Satured       |       |                        |                  |
|    |           | 23.45.252  | •*****    | 1100      | Discussion in the        | rephtquitterette  | passistr.        | factories, tatters       | 8     | Peter Galler Miler     | reprisenter. At  |
|    |           | 2145,2021  | • Total   | 1140      | Califie Distancis Inter- | Collipson a       | 348-14278-21     | Subgrade, Sabert         | - 68  | Ege fue                | Inspectation     |
|    |           | 25.25.312* | • hing    | 11.00     | Salaria spantjam         | Test              | pa-14/521        | Subdynamic .             |       |                        |                  |
|    |           | 10-00-2021 | 0.7461    | 11.00     | safe second              | 1-140-00          | 100.0027-00      | factorization, rank and  |       |                        |                  |

Gudstjenester kan også velges ved å klikke i sjekk-boksen helt til venstre på hver linje.

Gjør så ønsket redigering på en av de merkede gudstjenestene. Valget du gjør blir da gjort gjeldende for alle valgte gudstjenester.

Alle kolonner i LabOra Gudstjenesteplanlegger kan på denne måten redigeres for EN eller FLERE gudstjenester på en gang.

### Kopier fra gudstjenestelisten

Du kan kopiere fra gudstjenestelisten i LabOra Gudstjenesteplanlegger. Resultatet kan f.eks. limes inn i Excel (eller hvilket som helst annet program).

Merk gudstjenesten(e) du ønsker å kopiere i gudstjenestelisten, og trykk Ctrl-C.

# 11. Statistikk

LabOra Gudstjenesteplanlegger gir mulighet for registrering av alle nødvendige data til den kirkelige statistikk, og utskrift eller rapportering til SSB.

### Registrer tall til statistikken

Klikk knapp «Utseende» og kryss av for visning av nødvendige kolonner for registrering av data til statistikken. I eksemplet nedenfor har vi valgt å ikke vise de fleste kolonner som ikke angår statistikken:

| Hendelser  Dato  Sted  Tid  Tittel  Beskrivelse  Status  Eviranter                                                                                                    | Gudstjeneste 1. lesning 2. lesning Prekentekst Dag Takkoffer til Utvidelser | ✓ Egendefinerte felt ✓ Merknader |
|----------------------------------------------------------------------------------------------------|-----------------------------------------------------------------------------|----------------------------------|
| <ul> <li>Statistikk</li> <li>Statistikktype</li> <li>Deltakere</li> <li>Nattverdgjester</li> <li>Døpte</li> <li>Takkofferbeløp</li> <li>Antall til skrifte</li> </ul> | Funksjoner Dåpsvert Kirketjener Kirkevert Nattverdutdeler Organist Prest    | ⊙ Legg til felt                  |
| Vis navn som :                                                                                                    | Format på visning av kirkeårsdager:                                         |                                  |
| Fullt navn                                                                                                    | Forkortet ~                                                                 |                                  |

Skjermbildet nedenfor vises (som eksempel):

| 3 |    | - | internet states, and | 0 0750 | m II, sarraras           | E <sub>4</sub> mma () runa | -        |             |                             |                |           | ( in |
|---|----|---|----------------------|--------|--------------------------|----------------------------|----------|-------------|-----------------------------|----------------|-----------|------|
| 0 | e. | 1 | 0.11                 | 0      | Guildprints -            | 8 rise - D streets         | 0.00     |             | penda monuriar 🗋 via dag    | 641000 12      | 104.0 4   |      |
|   |    |   | Sats.                | 14     | and                      | Tesal                      | Belakers | Antonegania | NationBellype               | Table/furbring | Markender |      |
|   |    |   | DAGEP                | 11.00  | talk talental            | Subgrants.                 | 112      |             | ACT Subspresses and calling | *18            |           |      |
| 1 |    | • | 1544.007             | 1100   | Inform spintuper         | Subdenets'                 |          |             |                             | 1-120          |           |      |
| 1 |    | • | 28.84.202            | 1148   | Extens spinitum          | Test                       |          | 4           |                             | + 1.00         |           |      |
|   |    |   | 1544,207             | 1148   | Garrie Stores brief      | Subgrade .                 |          | 1           |                             | 1-1.00         |           |      |
|   |    |   | 10.85.842*           | 1148   | rada nanarinar           | Guidgenete                 |          | 4           |                             | 1-1.00         |           |      |
|   |    |   | 1145.207             | 1100   | (Inclusion)              | Subsystems 1               | 1        | 4           |                             | 1-1.01         |           |      |
|   |    |   | 10.05.007            | 1108   | Same Street Line         | Subdyrants .               |          | 4           |                             | 10.00          |           |      |
|   |    |   | 10.05.202            | 11-00  | Solice spottan           | Test                       |          |             |                             | ir-0.00        |           |      |
|   |    |   | 19.15.252            | 1100   | Tarts Fallence           | Support                    |          | 4           |                             | 10.00          |           |      |
|   |    |   | 99-95.2021           | 1148   | Deres brie               | Subdyrante.                |          |             |                             | +1.0           |           |      |
|   |    |   | 88.85.2021           | 1100   | Garrise (Berrise) in the | Guildpracts.               | 4        | 8           |                             | 10.510         |           |      |
|   |    |   | 10.05.007            | 1108   | Safaria spinetyper       | Test                       | £        | 1           |                             | +1.0           |           |      |
|   |    |   | 14.85.252*           | 11.00  | rafe randout             | (integrants                |          | 4           |                             | w-1.00         |           |      |
|   |    |   | 1949.202             | 1100   | Darries hits             | Sublement                  |          |             |                             | 1.1.0          |           |      |
|   |    |   | 16.85,2021           | 1148   | Ganta Streat links       | Subgrade .                 | 4        | +           |                             | 1-1.00         |           |      |
|   |    |   | 1845.007             | 1148   | Salaria aylashgam        | Test                       |          |             |                             | 1-5.00         |           |      |
|   |    |   | 13.85,867            | 11.00  | rafs salemar             | Subjects                   |          |             |                             | 9-1.00         |           |      |
|   |    |   | 13.85,807            | 1100   | Starous Artis            | hayking-biprom             |          | +           |                             | 10.00          |           |      |
|   |    |   | 1145,012             | 11030  | Same Street tree         | Subjects                   |          | 4           |                             | 4-5.00         |           |      |
|   |    |   | 1145.00              | 1100   | Salara sparaen           | Test                       |          | 1           |                             | in-1.01        |           |      |
|   |    |   | 10.04.00P            | 1148   | Kaffa Katedhal           | Guiderante                 |          |             |                             | + 1.01         |           |      |

Fyll inn informasjon i aktuelle kolonner.

#### Merk:

I kolonnen "Statistikktype" finner du alle tilgjengelige statistikk-typer fra avsnitt 3 i den offisielle kirkelige statistikken. Én gudstjeneste kan ha **INGEN**, **EN** eller **FLERE** statistikktyper knyttet til seg.

### Utskrift av statistikk

Utskrift og rapportering av statisikken gjør du under knappen "Rapporter" på verktøylinjen:

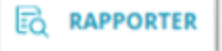

#### Velg rapport "Statistikk":

| C. dela statilizza |   |
|--------------------|---|
| Gudstjenesteliste  | ^ |
| Gudstjenesteliste  |   |
| Takkoffer          |   |
| Statistikk         |   |

Denne skjermen vises:

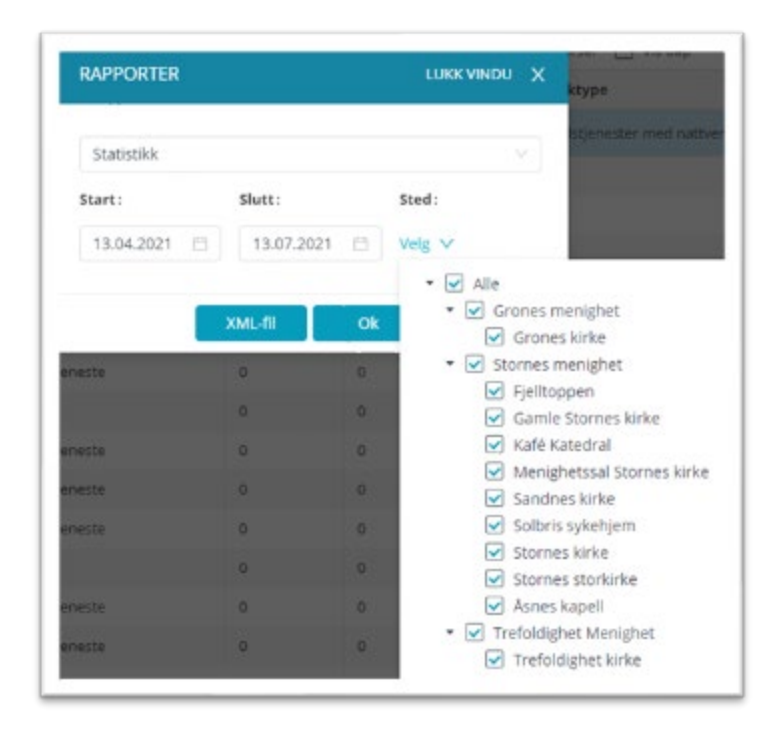

Velg start/slutt-dato og sted(er) som skal være med i rapporten. Klikk «OK». Ferdig rapport til den årlige statistikken åpnet i eget nettleser-vindu.

Merk:

Valget "XML-fil" gir deg muligheten til å lagre statistikk-rapporten i et format som kan lastes direkte opp til SSB sine sider for rapportering.

# 12. Innstillinger

De fleste nødvendige innstillinger i LabOra Gudstjenesteplanlegger gjøres i Medarbeideren. MERK: En må ha Administrator-rettigheter i Medarbeideren for å kunne sette de fleste av disse innstillingene. Noen av innstillingene påvirkes også av innstillinger gjort i en organisasjon høyere oppe i organisasjons-hierarkiet i Medarbeideren.

### Innstillinger i Medarbeideren som styrer LabOra Gudstjeneste

#### Gudstjenestesteder - lokaler

Lokaler (= kirke og andre lokaler/steder) som skal brukes som gudstjenestesteder i LabOra Gudstjenesteplanlegger, må settes opp som lokale i Medarbeideren. Valget **«Tillat for planlegging i** LabOra Gudstjenesteplanlegger» må slås på for at lokalet skal være tilgjengelig i LabOra Gudstjenesteplanlegger. En må ha Administrator-tilgang for å gjøre dette.

Husk også å gjøre riktig valg for statistikk-type dette lokalet skal tilordnes (Kirke i soknet, Institusjon i soknet, Annet sted).

| · · Iterna nanghat                                                                                                    | 0.0                                                                                                    |                    |                                                                            |                                      |
|----------------------------------------------------------------------------------------------------|----------------------------------------------------------------------------------------------------|--------------------|----------------------------------------------------------------------------|--------------------------------------|
| Cogenargen     Sudae maragen     Utage as (Maragen     Utage as (Maragen     Utage     Utage      Utage      Conce Service Units      Conce Service Units      Sude as (Maragen      Sude as (Maragen      Sude as (Mar | Nayan:<br>Garrey Starnes Kelle<br>Publicer til verk som:<br>Neekskikkigge:<br>Arrest Sted<br>Transford<br>Transford<br>Tra | Antel places       | Adresse<br>Pestnumster:<br>Pastesel<br>Lahd<br>Telefes<br>Kansmune:<br>URL | 9<br>9<br>0<br>0<br>0<br>0<br>0<br>0 |
| <ul> <li>Todalajin Throphy</li> </ul>                                                                                                    |                                                                                                    | Guiddenshijkingger |                                                                            |                                      |

#### Funksjoner (roller) og personer

Roller/funksjoner og tilhørende personer settes også opp i Medarbeideren.

#### Funksjoner (roller)

Roller/funksjoner settes opp på flippen «Funksjoner» for gjeldende organisasjon, eller organisasjoner høyere oppe i organisasjonshierarkiet. I en underorganisasjon (sogn) vil funksjoner fra denne organisasjonen (sognet) + funksjoner fra organisasjoner høyere i hierarkiet (Fellesråd, prosti) være tilgjengelige stabsfunksjoner.

| Sisines nergher     Organizacjun                   | D Legg til fursksjon<br>Funksjoner |                                 |                                 |     |
|----------------------------------------------------|------------------------------------|---------------------------------|---------------------------------|-----|
| Externer<br>Maler                                  | Ansatt                             | C Tital publicating 61 WEB      | Vis i Gudstjæresteptarteggæren  | fi. |
| Spakisterner<br>Tarissoffertune                    | Dakon                              | R Titat publicering to WEB      | Ver Gudstjeresteprøvieggeren    | 5   |
| GAPL Averagina                                     | Dâpsvert                           | 🕑 Tiflat publisaring til Vellik | Vis i Gudstjerestepterleggeren  | n   |
| Stutanestar                                        | Kanton                             | R That publicaning st WEB       | Visi Gudistenestepravleggenen   | 6   |
| Enter permittiger                                  | Katokat                            | 🐼 Tifat publicarregiti WEB      | Vis i Guditperenteptieringperen | fl. |
| 345 Galariana<br>Brukarianaristi                   | Krieperer                          | R That public regit with        | Ver duitsteresteparregeren      | 6   |
| Brukar-sular<br>Statuturinganar                    | Kilevert.                          | Stat publishing st WEB          | Visi Godspenningfæringpernt     | 1   |
| <ul> <li>Unsyr og Unater</li> <li>Unsyr</li> </ul> | Native Outdefer                    | P Tifet publisering to WEB      | Vis i Gudstjeresteplarieggeren  | 6   |
| Echater     Granes menghes                         | Organist                           | 😥 titlet publikering st with    | Vs - Gultiprestaplacinggeren    | 1   |
| <ul> <li>Trafspitgher Mongher</li> </ul>           | Pedagog                            | 😥 Titat publiparing ti wéb      | Vis i dudstjenestepranleggenen  | 6   |
|                                                    | Prest                              | 😥 milat publisering iti WEB     | Vis - Gudstjenestissfanleggenen | 6   |
|                                                    | transpolation                      | That publicating 12 WEB         | Visi Guttitereiterartegarte     | 6   |

Husk å krysse av eller på valget «Vis i Gudstjenesteplanleggeren». Mange funksjoner er ikke relevante for gudstjenesteplanleggingen (f. eks. Adm.leder, Kirkeverge, Daglig leder, Prost ++). Slå på visning av bare de funksjoner som er relevante funksjoner i gudstjenesteplanleggingen.

#### Personer til funksjoner (roller)

Personer til de forskjellige funksjonene kan du sette opp på tp forskjellige måter.

#### Alternativ 1 (du må være administrator i Medarbeideren)

Velg grenen "Stabsfunksjoner" under Bruker-innstillinger i Admin-modulen:

| 1 | <ul> <li>Barriss rearistist</li> <li>Organization</li> </ul> | Alle funkginer<br>Ansatt (Romes manighet)                                        | 1      | na fan ale ang              | Budaman      | Organisasjonar | Purksjanar                                                                |    |
|---|--------------------------------------------------------------|----------------------------------------------------------------------------------|--------|-----------------------------|--------------|----------------|---------------------------------------------------------------------------|----|
|   | Materi                                                       | Glander German manighter                                                         | 0      | A Age of set                |              |                | B ==                                                                      |    |
|   | (parateur                                                    | Kenter (Stortes Heinghet)                                                        |        | Alfon Andersen              |              |                | Ann () ()                                                                 |    |
|   | Takkoffentille                                               | Automati (Disimus menghati)                                                      | 0      | Andree Inscissors           |              |                | Arman (S. C.                                                              |    |
|   | Auritaniai A                                                 | Arkelpher (Skines menghel)                                                       | 0      | And a Partner land          |              | 0              | Organia (S. House) (S. C.)                                                |    |
|   | for an end of the                                            | Kine-ent (Stormes menighet)                                                      | 0      | Aire Vare Class             |              | 0              | terms & O                                                                 |    |
|   | <ul> <li>but stratige</li> </ul>                             | Native Rubble Chornes manager                                                    | 0      | 111 Tare                    |              | 0              | Ansate 5 0                                                                |    |
|   | Technique<br>Technique<br>Technique                          | People (Storest Henghel)<br>People (Storest Henghel)<br>People (Storest Henghel) | 0      | Barras Sharra               | 34795.0491   | Θ              | Notari () National () Nation ()<br>National () National () National () () |    |
|   | Bruker - other                                               | Transpoore (Darrest Hersghel)                                                    |        | And Indianal                | Inter-second | Θ              | Namedatable () Discost () Straperer () ()                                 |    |
|   | <ul> <li>Unity of lines</li> </ul>                           |                                                                                  | 0      | tan bra                     |              | 00             | Anna 8 Anna 8 0                                                           | 1  |
|   | • • 100gr                                                    |                                                                                  | 0      | Ram Dav<br>Secondar         |              | 00             | Anal B. Alternet B. C.                                                    |    |
|   | · Corres mercelon                                            |                                                                                  | $\Box$ | Christine Lysel             |              |                | Annes & Anne & C                                                          |    |
|   | * · · fattadgter Hangter                                     |                                                                                  | 0      | Carro Danafaert             |              | 000            | Avent & Antopore & C                                                      | 1  |
|   |                                                              |                                                                                  | 0      | gerrar hotal                |              | 9              | Desar & D                                                                 |    |
|   |                                                              |                                                                                  | 0      | Harrie Christine            | materiperet  |                | Avenue 10 Press 10 C                                                      |    |
|   |                                                              |                                                                                  | 0      | Name memory<br>Acceleration |              |                | America Street S C                                                        |    |
|   |                                                              |                                                                                  | Ó      | regilizator                 | heps hansen  | 0              | fame () Opene () Anal () ()                                               |    |
|   |                                                              |                                                                                  | 0      | resid in tablets 1          |              | 60             | Annual (2. C)                                                             | ۰, |

Her får du en svært god oversikt over hvem som har de forskjellige funksjoner i din organisasjon. Har en person stabsfunskjoner i flere organisasjoner, vises det med en pil ned ytterst til høyre i listen. Klikk på pilen for å se spesifikk informasjon om hvilke funksjoner personen har i de forskjellige organisasjonene.

#### Alternativ 2 (du må IKKE være administrator i Medarbeideren)

Åpne kontaktkortet for den kontaken/brukeren du vil redigere stabsfunksjoner for, og gå til seksjonen "Stabsfunksjoner":

|   | SALECCER.                       |                                |              | The American |      |
|---|---------------------------------|--------------------------------|--------------|--------------|------|
| 1 | Approx SCH12                    |                                |              |              |      |
| 4 | Web-advecer:                    | Name-                          | tallage      |              |      |
| 5 |                                 | 4 (100)                        | a beer       | A            |      |
| • |                                 |                                |              |              |      |
|   | Annul:                          |                                |              |              |      |
|   | ina har nettagi futa he agier e | an martin tar                  |              |              |      |
|   | MELENSOP                        |                                |              |              |      |
|   | RELATION                        |                                |              |              |      |
|   | MENDER                          |                                |              |              |      |
|   | ADMINITERION                    |                                |              |              | - 1  |
|   | ITABINING CHER                  |                                |              | LUNK MARKE   | - 1  |
|   | Sigmunipe                       | Takelanigan                    |              |              | - 11 |
|   | Burses needfad                  |                                | A CONTRACTOR |              | - 11 |
|   | Particul (Pething               | Legente Particut strating (B   |              |              | - 11 |
|   | Storres merighet.               | instrumentes in former parties |              |              | - 11 |
|   | And other stationards and       |                                |              |              | - 11 |

#### Utdrag av skjermbildet:

| stratsronikajonek  |                                                                         |   |
|--------------------|-------------------------------------------------------------------------|---|
| Organisasjon       | Stabsfunksjon :                                                         |   |
| Stormes menighet   | <ul> <li>veg sidedyregos</li> <li>v</li> <li>veg sidedyregos</li> </ul> |   |
| Harhaus Idrettslag | Legendre (Nerhaus Unweising) 🖯                                          | 1 |
| Downer maniphet    | Arram German manufact (B) Press German manufact (B)                     |   |

Her kan du legge til og fjerne stabsfunksjoner for kontakten/brukeren.

#### Merk:

En kontakt/person må tilegnes aktuell funksjon (f.eks. organist) i alle de organisasjoner (ofte sokn) en skal ha denne funksjonen.

### Takkofferliste

Oppsett for Takkoffer-formål kan gjøres på forskjellige nivå i organisasjonen. Takkoffer-formål vil "drysse" nedover i et organisasjonshierarki. Grenen «Takkofferliste» finner du under oppsett av organisasjonen:

| · laras rangta                        | 🕘 Logg 12 ryll: Lakbaffar Rornál         |   | i anno 1           |   |                       |         |             |
|---------------------------------------|------------------------------------------|---|--------------------|---|-----------------------|---------|-------------|
| · Organization                        | Bill tars i trappe                       |   | Reven.             |   |                       |         | Farbarbelas |
| Edores-                               | Den mitte Spenannsmitten                 | 5 | \$12 Kors i Norge  |   |                       | 9       | 801         |
| Mater -                               | Den for diske strattee Buildhatmagen     | 6 | Petrumner          |   | Poststed              |         |             |
| Terrate and                           | Den harske traenanspan                   |   | 153                |   | 0.00                  |         |             |
| Station process                       | Dark-Inscribe telegomostilactive         | 0 |                    |   |                       |         |             |
| Furingener                            | Den Norple Multermedanemispor            | 5 | E pest (standard): |   | Talefian              |         |             |
| Bruker-rotes                          | Den horska tantalmisjon                  | 6 |                    | - | 22 26 42 68           | 0       |             |
| <ul> <li>Evide countings</li> </ul>   | Den harple filetimagen                   | 5 | Kertenummer        |   | -                     |         |             |
| Defrange countinger                   | Del horite Datoritym                     | 6 | anno al statio     |   |                       |         |             |
| Design of the second                  | Det vorske lutter ske indremsprecielskap | 5 | 8298-92 925-1      |   |                       |         |             |
| Bular role                            | Det horoix Migumostroixat                | 0 | Prosjekt           |   | Tabled for 12 ages re | anighet |             |
| Installuning over                     | Del Vestiandole Indremigan/finbund       | 5 |                    |   | 0                     |         |             |
| <ul> <li>they optimize</li> </ul>     | Distant.                                 | 0 |                    |   |                       |         |             |
| <ul> <li>• Unity</li> </ul>           | For Location and Mercephenetic           | 5 |                    |   |                       |         |             |
| · · · Latadar                         | injurioritati for Davia                  | 8 |                    |   |                       |         |             |
| <ul> <li>Granes mantighet</li> </ul>  | tiniana Byrragan                         | 6 |                    |   |                       |         |             |
| · · · · · · · · · · · · · · · · · · · | ninhamp Familianamp                      | 8 |                    |   |                       |         |             |
|                                       | Kinters Regarbarbed                      | 5 |                    |   |                       |         |             |
|                                       | Kirlans Marmarbeit                       | 0 |                    |   |                       |         |             |
|                                       | Kintens haidhprip                        |   |                    |   |                       |         |             |
|                                       | Notaria SDC-Norga                        |   |                    |   |                       |         |             |

#### Opprett takkofferliste

Ved igangkjøring av LabOra Gudstjenesteplanlegger bistår Vitec Agrando med å opprette et utganspunkt for en takkoffer-liste. Videre vedlikehold av listen ivaretas av organisasjonen(e) selv.

- Listen fra hovedorganisasjonen (= Fellesrådet?) «faller ned» til underorganisasjonene.
- Underorganisasjonen (= lokalmenigheten) kan i tillegg legge til sine egne offerformål.

#### Etiketter

Etiketter settes opp på grenen «Etiketter» under oppsett for organisasjonen. Avhengig av innstillinger for organisasjonen kan også etiketter «falle gjennom» fra hovedorganisasjon til underorganisasjoner i et organisasjonshierarki:

| · Itares rendre                        | C Logg til atlikettar |                                              |    |  |
|----------------------------------------|-----------------------|----------------------------------------------|----|--|
| <ul> <li>Oprospr</li> </ul>            | Ribett                | farge                                        |    |  |
| Totactar.                              | Bart .                | Rd. 0255, 8255, A7 w                         | 6  |  |
| (permanent                             | Degravetar            | 8,240, 0,230, 8,140, 4,1 - v                 | 1  |  |
| Taxaa Merinan<br>Taxin Merinan         | Developing            | ■ R221.G160,8221,A1 v                        | 1  |  |
| Furingerser                            | Datos                 | <ul> <li>R137, G181, B49, 41</li></ul>       | 1  |  |
| Independent                            | Dissertate            | • R295.0105.8180.41 v                        | 1  |  |
| Eutorge-insellinger                    | indeg                 | . R210, G105, B30, A1                        | 11 |  |
| Internet in the second                 | Guttprede             | • R5.0355.80.47 ¥                            | 1  |  |
| Bullet safer                           | surfirment            | ■ 8/8.0133,8185,61 ¥                         | 1  |  |
| · Unity of States                      | Ref                   | <ul> <li>R112, G125, B146, A5 - w</li> </ul> | 11 |  |
| <ul> <li>Unsy</li> <li>Unsy</li> </ul> | Nature 1              | ⊕ 8211.0211.8211.41 v                        | 0  |  |
| * • Generality                         | Fuels                 | R204.G205.B205.K5 V                          | 1  |  |
| * • Lanaperberger                      | thete                 | <ul> <li>R255.G-152.B205.A1 v</li> </ul>     | 1  |  |
|                                        | Ny etilett.           | <ul> <li>R0.60.80.41 v</li> </ul>            | 15 |  |
|                                        | Ny etilett            | • R0.00.80.41 v                              | 1  |  |
|                                        | Print.                | <ul> <li>835.00.80.41 w</li> </ul>           |    |  |